# دفترچهی راهنمای نصبوراه اندازی اینور تر IG5A

# شرکت ساعی بنیاد مرکزی

# نمایندگی اینور تر های LS

# شرایط عدم گارانتی اینور ترهای LS

1- رعایت نکردن اتصالصحیح کابلها و سیمهای ورودی و خروجی اینورتر 2- نصب اینور تر در محیط هایی با رطوبت بالا 3- نصب اینورتر در محیط با دمای بسیار بالا یا محیط با دمای بسیار پایین 4- نصب اینور تر در محیط پر گرد و غبار 5- رعايت نكردن فاصله مناسب بين اينورتر و بدنـه تـابلو يـا اشـيا ديگـر ( براسـاس دفترچـه , اهنمای اینور تر) 6- اتصال ولتاژ غیرمجاز به اینورتر (خارج از محدوده عملکرد اینورتر) 7– آسيب فيزيكي به اينورتر 8- نصب اینورتر توسط افراد غیرمتخصص 9- عدم استفاده از مقاومت ترمزی در شرایطی که بار مربوطه حالت Regenrative داشته باشد یا اینکه زمان توقف متناسب با ظرفیت دستگاه نباشد. 10- عدم استفاده از سیم ارت 11- نداشتن برچسب و کد شناسایی محصول 12- اقدام به تعمیر دستگاه توسط مشتری 13- استفاده از اینورتر جهت راه اندازی موتورهای با توان بالاتر از توان اینورتر 14- در صورت نصب کنتاکتور مابین کابل رابط موتور و اینورتر(در صورت لـزوم اسـتفاده از كنتاكتور با واحد فني تماس حاصل فرماييد) 15- در صورتی که از تغذیه برد I/O استفاده غیر اصولی شود(بالاتر از توان نامی) . 16- در صورتی که دستگاه اینورتر با IP20 بدون تابلو مناسب در محیطی که مواد خورنده و شیمیایی وجود دارد نصب شده باشد. 17- در صورت نوسان شدید برق ورودی(که عموماً منجربه آسیب شدید به IGBT دستگاه می گردد). 18- اتصال کوتاه در خروجی اینورتر(که عموماً منجربه آسیب شدید به IGBT دستگاه می گردد).

# موارد احتياطي لازم

- دستگاه اینورتر باید توسط کارکنان فنی و باتجربه نصب و راه اندازی شود که با شیوه تنظیم پارامتر، اصول و مبانی برق، نصب و سیمبندی آشنایی کافی را داشته باشند تا از بروز هرگونه حادثه جلوگیری شود.
- در قسمت ورودی برق دستگاه میتوانید از رله یا کنتاکتور برای قطع و وصل برق استفاده
  کنید، ولی هیچگاه <u>نباید</u> در خروجی اینورتر و بین موتور و اینورتر کنتاکتور قرار دهید.
- قبل از هرگونه تعمیر یا بازرسی، برق اصلی را قطع کنید تا چراغ نشانگر برق ورودی
  خاموش شود و سپس توسط مولتیمتر اطمینان پیدا کنید که بین ترمینالهای P و N
  هیچ ولتاژ DC وجود ندارد(توجه داشته باشید که این ولتاژ تا 650 ولت میباشد).
- قبل از تنظیم فرکانس خروجی بیش از 60Hz، از توانایی و ایمنی موتور اطمینان حاصل
  کنید تا به موتور آسیب نرسد.
- چنانچه از دستگاه اینورتر برای مدت طولانی استفاده نمی کنید برق دستگاه را قطع کنید.
  - دستگاه اینور تر را از طریق قطع و وصل برق اصلی ورودی خاموش و روشن نکنید.
- با توجه به شرایط آب و هوایی و محیط کار نسبت به نظافت اینورتر مخصوصاً فن دستگاه
  اقدام کنید(عمر مفید فن حداکثر 3 سال است).
- اگر اینورتر بیش از سه ماه در انبار نگهداری شده و استفاده نکردهاید، دمای محیط نباید بیش از 30 درجه سانتی گراد باشد و نگهداری بیش از یک سال نیز توصیه نمی شود زیرا ممکن است موجب خرابی خازنهای الکترولیتی دستگاه شود.

| شرايط                                                                    | محيط               |
|--------------------------------------------------------------------------|--------------------|
| محیط بسته همراه با سقف برای جلوگیری از ریزش باران و تابش نورمستقیم       | نصب در محیط        |
| 10- تا 50+ درجه سانتیگراد هنگامی که از درایو درون تابلو استفاده میکنید   |                    |
| حتماً از فن یا خنک کننده مناسب استفاده کنید.                             | دمای محیط          |
| کمتر از 90٪ و بدون هرگونه بخار                                           | رطوبت              |
| 20- تا 60+ درجه سانتیگراد                                                | دمای نگهداری انبار |
| كمتر از 1000 متر                                                         | ارتفاع از سطح دریا |
| t0~20Hz و 8m/S² و 8m/S² در 5.9 m/S² الا                                  | لرزش               |
| اینورتر را در محیطی عاری از روغن و گرد و غبار، مواد آتشزا، لرزشهای شدید، |                    |
| کلریدها، نور مستقیم خورشید و برادههای فلزات نصب کنید.                    | سرايط محيطي        |
| اینورتر را عمودی نصب کنید تا حداکثر اثر خنک کنندگی را داشته باشد.        | جهت                |

شرایط محیطی مناسب برای نصب دستگاه

اطلاعات اوليه وكدشناسايي محصول

ابتدا مطابق شکل زیربه بررسی پلاک اینورتر میپردازیم:

| SV008  | BiG5A-2          |           |
|--------|------------------|-----------|
| INPUT  | 200-230V         | 3 Phase   |
|        | 6.6 A            | 50/60Hz   |
| OUTPUT | 0-Input V        | 3 Phase   |
|        | 5.0 A            | 0.1-400Hz |
|        | 1.9 KVA (D)      |           |
|        | 0505030          | 00557     |
| LS     | Industrial syste | ms        |

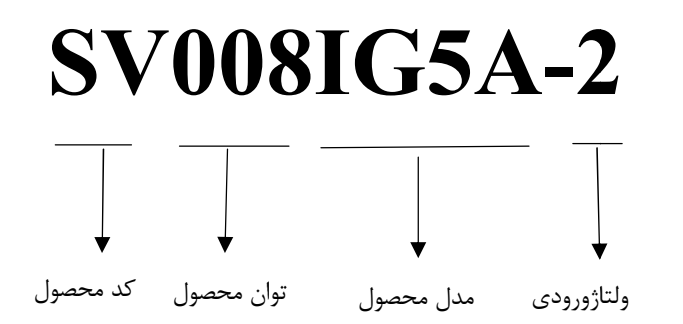

# ولتاژورودی:

- 1- تک فاز230-200 ولت
- 2- سه فاز 230-200 ولت
- 4- سه فاز 480-380 ولت

## جزئيات ظاهرى محصول

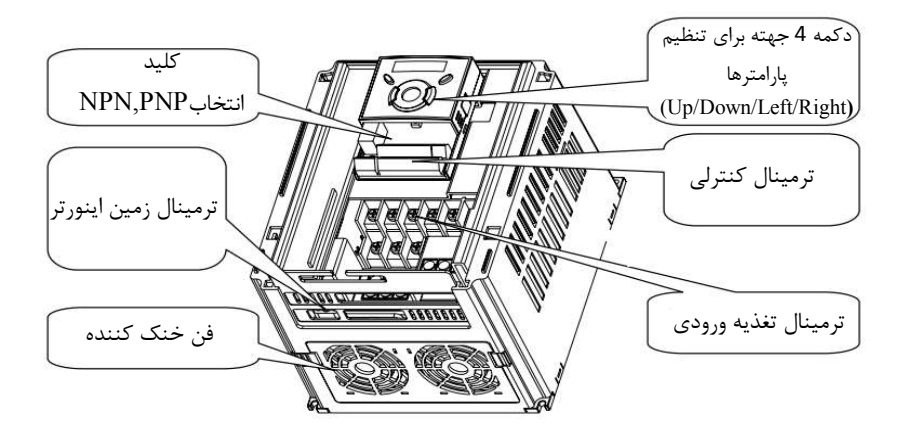

نحوه نصب و سیمبندی

اینورتر را در محلی نصب کنید که لرزشکمی داشته باشد( کمتر از 5.9m/S<sup>2</sup>) و همچنین در محلی نصب کنید که محدوده دمای آن حداکثر40 تا 10– درجه سانتی گراد باشد. همان طور که در شکل مشاهده می کنید در اطراف اینورتر حرارت بالایی وجود دارد که می تواند به قطعات دیگر صدمه وارد کند، پس فاصله مناسب را رعایت کنید. توجه داشته باشید که اگر اینورتر داخل تابلو نصب می شود حداقل فاصله اینورتر تا سقف 10 سانتی متر باشد.

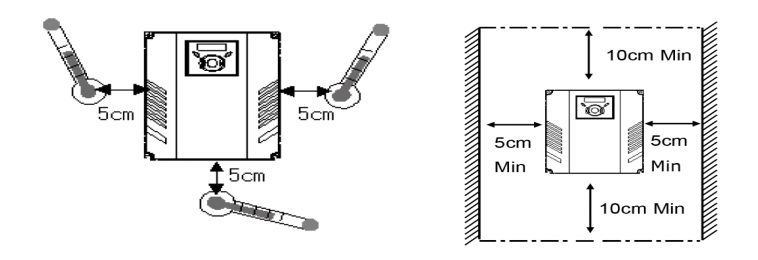

مطابق شکل زیر اگر دو اینورتر یا بیشتر را در یک تابلو واحد قرار دهید حتماً به فاصله استاندارد آنها و سیستم تهویه مناسب توجه کنید:

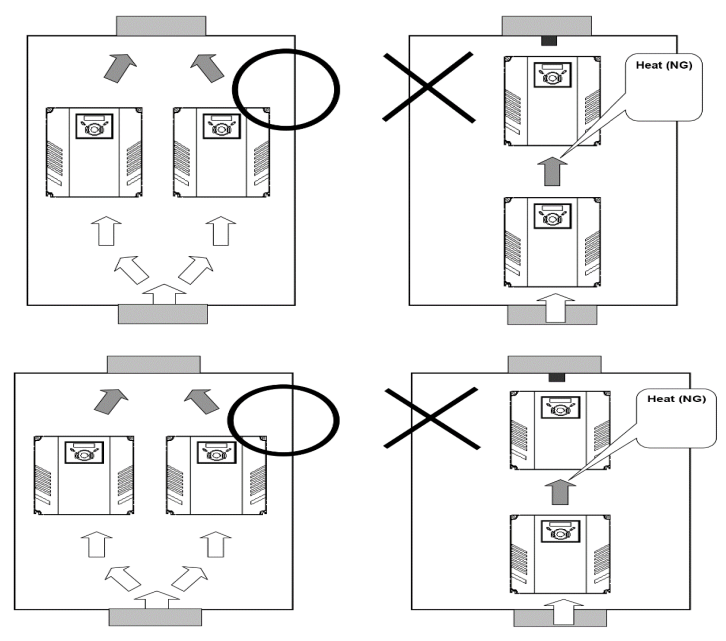

# سیم بندی ترمینال های قدرت و کنترل(I/O)

نقشه شماتيک ترمينالهای قدرت اينورتر ازتوان 0.4کيلووات تا 7.5 کيلووات:

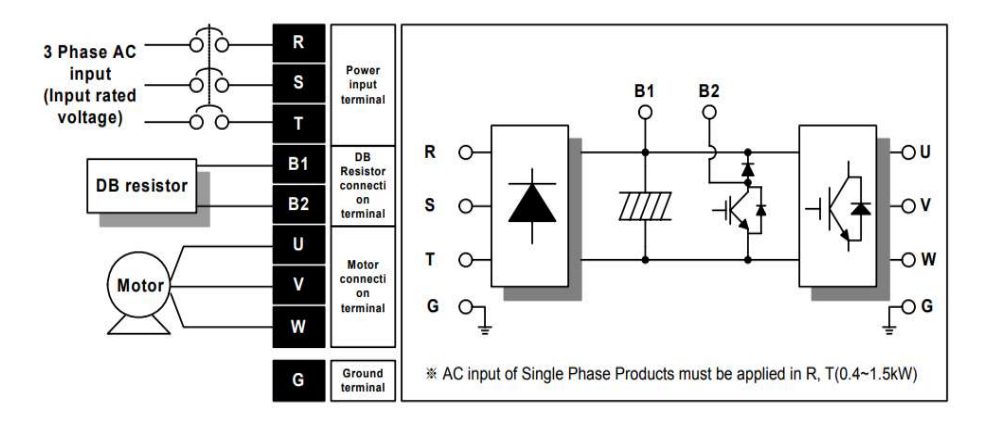

ترمینال های قدرت

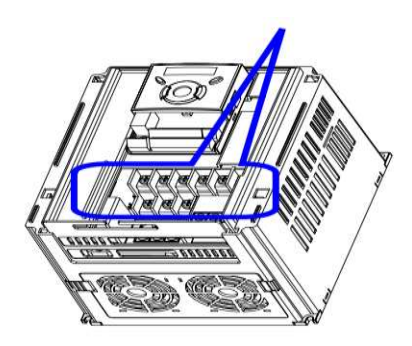

نقشه شماتيك ترمينالهاى قدرت اينورتر ازتوان 11كيلووات تا 22 كيلووات:

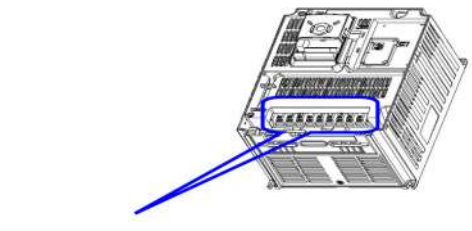

ترمينالهاي قدرت

اینستاگرام:saeibonyad

شرکت ساعی بنیاد مرکزی

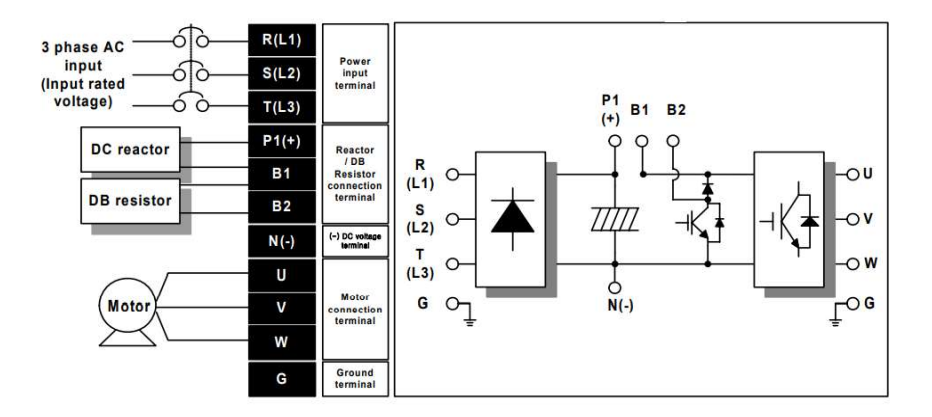

| نام ترمينال | توضيح                          |
|-------------|--------------------------------|
| R,S,T       | ترمینالهای ورودی برق شهر       |
| P1/N(-)     | ترمينالهاي ولتاژ DC مثبتو منفي |
| B1,B2       | ترمینال های مقاومت ترمز        |
| U,V,W       | ترمينال هاى خروجي اينورتر      |

آدرس سایت: saeibonyad.com

ترمینالهای کنترلی

|    |    | м  | D MG | 24 | P1 | P2 | СМ | P3 | P4 | S- | S+ |
|----|----|----|------|----|----|----|----|----|----|----|----|
| 3A | 3В | 3C | P5   | СМ | P6 | P7 | P8 | VR | V1 | I  | АМ |

| توضيحات                                                                             | ترمينال  | توضيحات                                                                        | ترمينال  |
|-------------------------------------------------------------------------------------|----------|--------------------------------------------------------------------------------|----------|
| ترمینال ورودی ولتاژ آنالوگ<br>10++0                                                 | V1       | ورودی دیجیتال 1<br>( راه اندازی در جهت راستگرد طبق<br>تنظیمات کارخانه)         | P1       |
| ترمینال ورودی آنالوگ<br>جریانی0تا20میلیآمپر                                         | Ι        | ورودی دیجیتال 2<br>( راه اندازی در جهت چپگرد طبق<br>تنظیمات کارخانه)           | Р2       |
| ترمینالهای خروجی آنالوگ<br>چند منظورہ(ولتاژ 0تا10<br>ولت و جریان 0تا<br>20میلیآمپر) | AM,CM    | ورودی دیجیتال3<br>فرمان خطای خارجی فرمان توقف<br>اضطراری (طبق تنظیمات کارخانه) | Р3       |
| منبع تغذيه 24ولت                                                                    | 24,CM    | ورودی دیجیتال 4<br>فرمان JOG (طبق تنظیمات کارخانه)                             | P4       |
| ترمینال خروجی چند<br>منظورہ (ترانزیستوری)                                           | MO, MG   | ورودیهای دیجیتال 5و6و7<br>فرکانس پلهای کم، متوسط، زیاد(طبق<br>تنظیمات کارخانه) | P5,P6,P7 |
| ترمینالهای خروجی رلهای<br>چند منظوره                                                | A1,C1,B1 | ACC/DEC 1                                                                      | Р8       |
| ترمينال ارتباط RS-485                                                               | S+,S-    | منبع تغذيه10ولت DC                                                             | VR, CM   |
|                                                                                     |          | ترمینال مشترک برای ورودیهای<br>دیجیتال                                         | СМ       |

سوئيچ انتخاب حالتNPN/PNP در صورتی که کلید رویNPN باشد، با اتصال هر کدام از ورودیهای دیجیتال بهترمینال CMفرمان اجرا می شود. در صورتی که کلید روی PNP باشد، با اتصال هر کدام از ورودى هاى ديجيتال به ترمينال 24 ولت فرمان اجرا مے، شود.

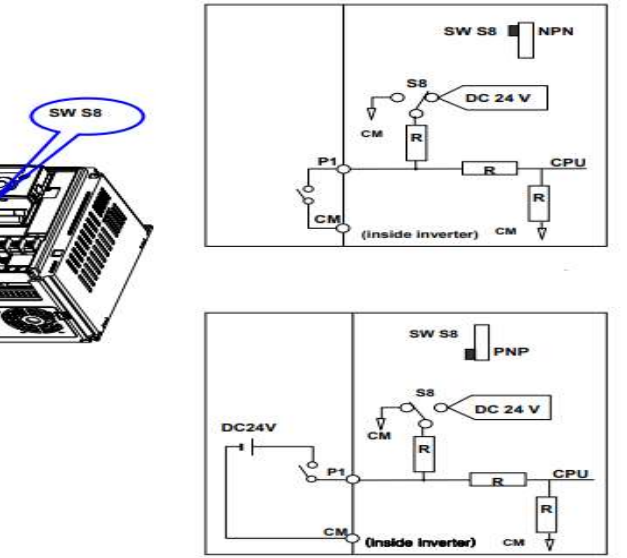

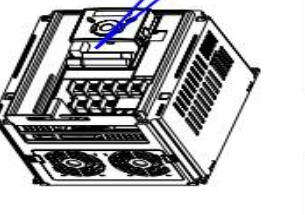

معرفی کی ید اینور تر

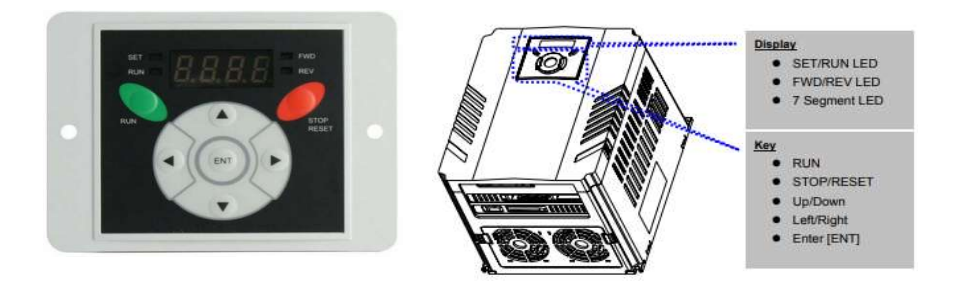

| Ke             | eys                        | توضيحات                                                                    |  |  |
|----------------|----------------------------|----------------------------------------------------------------------------|--|--|
| فرمان اجرا RUN |                            | فرمان اجرا                                                                 |  |  |
| STOP/RESET     |                            | RESET فرمان ريست وقتي خطايي رخ داد /STOP فرمان توقف انجام عمليات           |  |  |
|                | UP                         | برای افزایش مقدار پارامتر و جابجایی بین کدهای یک گروه استفاده میشود.       |  |  |
| ▼              | Down                       | برای کاهش مقدار پارامتر و جابجایی بین کدهای یک گروه استفاده میشود.         |  |  |
|                | Left                       | برای پرش به گروه پارامترهای دیگر یا جابجایی مکاننما به سمت چپ برای تغییر   |  |  |
| Len            | مقدار متغير استفاده مىشود. |                                                                            |  |  |
|                | Right                      | برای پرش به گروه پارامترهای دیگر یا جابجایی مکاننما به سمت راست برای تغییر |  |  |
|                |                            | مقدار متغير استفاده مىشود.                                                 |  |  |
|                | ENT                        | برای تایید مقدار پارامتر یا ذخیره تغییرات پارامتر به کار برده میشود.       |  |  |

نمایش الفبای اعداد بر روی صفحه نمایش:

|             | 0 | 8  | А | Ľ          | к | Ľ  | U |
|-------------|---|----|---|------------|---|----|---|
| 1           | 1 | 5  | в | 1          | L | L  | V |
| <i>,</i> _' | 2 | Ę  | С | ,,         | м | 11 | w |
| 3           | 3 | ď  | D | ū          | Ν | 4  | × |
| Ч           | 4 | E  | Е | 17         | 0 | Ч  | Y |
| 5           | 5 | F  | F | P          | Р | -  | z |
| 5           | 6 | 5  | G | 9          | Q |    |   |
| 7           | 7 | Н  | Н | <i>,</i> - | R |    |   |
| 8           | 8 | ;  | I | 5          | s |    |   |
| 9           | 9 | 1_ | J | Ł          | т |    |   |

**معرفی گروههای اصلی اینور تر** مطابق شکل زیر در سری IG5A، چهار گروه پارامتر مختلف وجود دارد:

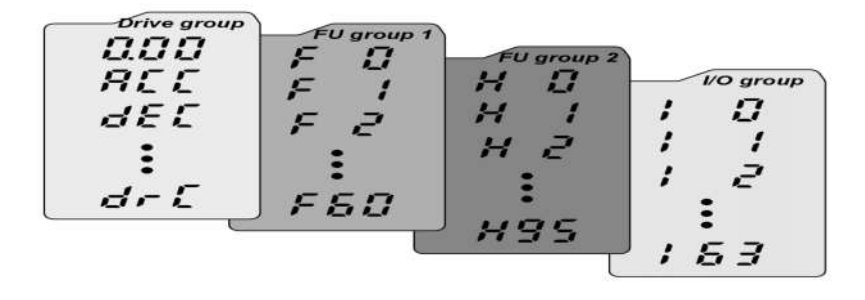

Drive group: شامل پارامترهای پایه و ضروری در وضعیت Run میباشد. مانند Drive group: شامل پارامترهای پایه و ضروری در وضعیت Run میباشد. مانند TimeAccel/Decel (فرکانس مورد نظر)، TimeAccel/Decel (زمان شتاب و توقف). Function group1 : شامل توابع و پارامترهای پایه برای تنظیم فرکانس و ولتاژ خروجی. Function group2 : شامل پارامترها و توابع پیشرفته مانند کنترلر PID . Troution group2 : شامل پارامترهای ضروری جهت ایجاد توالی و استفاده از ترمینالهای ورودی و خروجی جومی میبا

#### روش جابجایی بین گروههای اصلی اینورتر

مطابق شکل زیر برای جابجایی بین گروهها، میتوانید از کلیدهای راست و چپ کیپد بر روی اینورتر استفاده کنید.

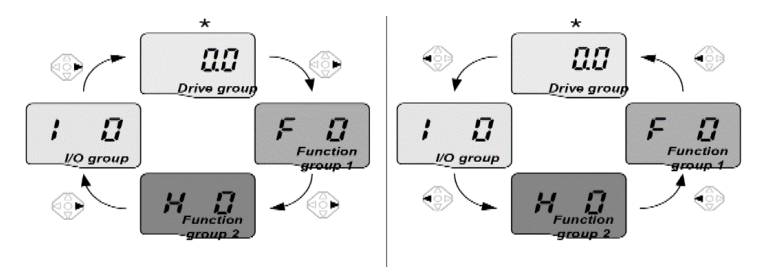

اینستاگرام:saeibonyad

#### نحوه جابجایی بین پارامترهای اصلی Drive group

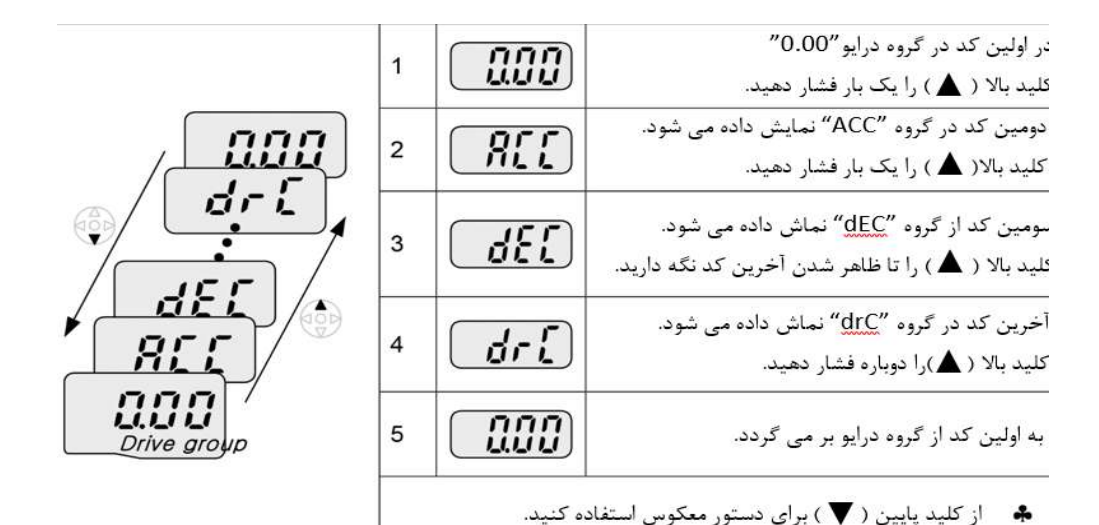

یارامترهای گروه اصلی(Drive group)

| پارامتر | توضيح                                         |
|---------|-----------------------------------------------|
| cur     | جریان خروجی اینورتررا نشان میدهد.             |
| rpm     | سرعت موتور یا سرعت خروجی درایو را نشان میدهد. |
| del     | ولتاژ خط dc را نشان میدهد.                    |
| Vol     | ولتاژ خروجي درايو را نشان ميدهد.              |
| ACC     | Accel time                                    |
| DEC     | Dec time                                      |
| drv     | روش start/stopرانمایش میدهد.                  |
| frq     | روش تنظیم فرکانس را نمایش میدهد.              |
| St1     | گام فرکانسی اول                               |
| St2     | گام فرکانسی دوم                               |
| St3     | گام فرکانسی سوم                               |
| drc     | جهت چرخش موتور را نمایش میدهد.                |

#### نحوه جابجایی بین پارامترهای Function group1

برای مثال میخواهید به پارامتر F15 بروید، در پارامتر F1 با فشردن کلید بالا تا پارامتر F15 برای مثال میخواهید به پارامتر ENTER را فشرده تا وارد پارامتر شوید.

Navigating codes in a group

When moving from F 1 to F 15 in Function group 1

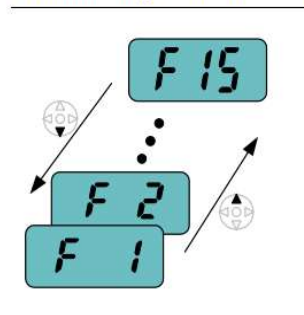

| key until F15 is displayed.   | the Up (▲) |
|-------------------------------|------------|
| 2 F 15 Moving to F15 has been | complete.  |

برای گروههای دیگر نیز به همین شکل با استفاده از کلید بالا(▲) بین پارامترها جابجاشده و با رسیدن به پارامتر مورد نظر با استفاده از کلیدENT( ♦ وارد پارامترمورد نظرشوید.

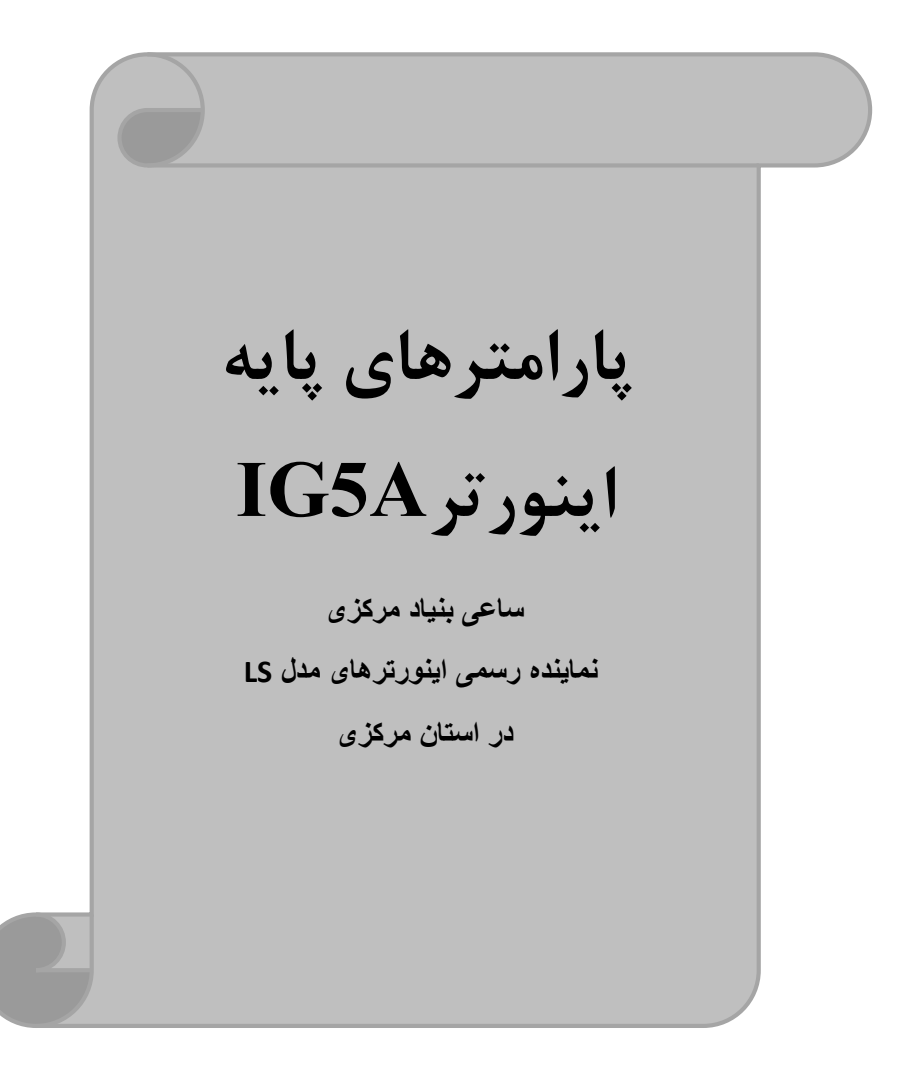

# **RESET FACTORY**

قبل از راه اندازی اینور ترابتدا بایستی کلیه مقادیر پارامترها را به حالت تنظیم کارخانه

| پارامتر | تنظيمات | مقدار اوليه | توضيحات                                                 |
|---------|---------|-------------|---------------------------------------------------------|
|         | 1       | 0           | کلیه مقادیر پارامترها به حالت تنظیم کارخانه برمیگردند.  |
|         | 2       |             | کلیه مقادیر پارامترهای گروه drive به حالت تنظیم کارخانه |
|         | 2       |             | برمی گردند.                                             |
|         | 3       |             | کلیه مقادیر پارامترهای گروه F به حالت تنظیم کارخانه     |
| H93     | 5       |             | برمی گردند.                                             |
|         | 4       |             | کلیه مقادیر پارامترهای گروه H به حالت تنظیم کارخانه     |
|         | 7       |             | برمی گردند.                                             |
|         | 5       |             | کلیه مقادیر پارامترهای گروه I/O به حالت تنظیم کارخانه   |
|         | 5       |             | برمى گردند.                                             |

برگردانيم.

# پارامترهای موتور

قبل از هرکاری لازم است اینورتر تشخیص دهدکه موتور تحت کنترل دارای چه مشخصاتی است. برای این کارباید پارامترهای موتوررا تنظیم کنید. پارامترهای H30 تا H37 مربوط به مشخصات موتور میباشند:

| شماره پارامتر | نام پارامتر  | توضيحات              |
|---------------|--------------|----------------------|
| H30           | توان موتور   | -                    |
| H31           | تعداد قطبها  | -                    |
| H32           | فركانس لغزش  | -                    |
| H33           | جريان نامي   | _                    |
| H34           | جريان بيباري | 30٪ جريان نامي موتور |
| Н36           | بازده موتور  | COSØ پلاک موتور      |

# ماکزیمم و مینیمم فرکانس کاری اینورتر

محدوده فرکانسی برای تعیین فرکانس شروع وحداکثرفرکانس به کار میرود.

| گروه    | پارامتر | نام پارامتر    | توضيحات                                                                                                    |
|---------|---------|----------------|----------------------------------------------------------------------------------------------------|
|         | F21     | فركانس ماكزيمم | بالاترین محدوده فرکانس میباشد،هیچ فرکانسی<br>نمیتواند بالاتر از این محدوده انتخاب شود.                              |
| F Group | F23     | فركانس شروع    | پایین ترین محدوده فرکانسی است. اگر فرکانس پایین تر<br>از این محدوده انتخاب شود به صورت خودکار مقدار<br>تنظیم میشود. |

#### فركانس پايه

در این فرکانس ولتاژ خروجی اینورتر به ماکزیمم مقدار خود میرسد.

| گروه    | پارامتر | مقدار      | توضيحات           |
|---------|---------|------------|-------------------|
| F Group | F22     | 30-400(Hz) | تعيين فركانس پايه |

#### Auto tuning

درایوبا Auto tune به اطلاعات دقیق موتورها دست پیدا می کند وآنهارا درپارامترهای خود ذخیره کرده و میتواند موتور را بهتر کنترل کند. جهت Auto tune ابتدا بایستی ولتاژ نامی، فرکانس نامی، لغزش زیر بار نامی، سرعت زیر بار نامی، جریان نامی، تعداد قطب وتوان موتور به اینورتر داده شود سپس با انجام Auto tune امپدانس موتور محاسبه می گردد. روش انجامAuto tuneبصورت زیر میباشد:

پارامتر H41=1 قرار دهید.

| پارامتر | نام پارامتر | توضيحات                                                    |
|---------|-------------|------------------------------------------------------------|
| H41     | Auto tune   | برای فعال شدن Auto tune این پارامتر را برابر 1 قرارمیدهیم. |

پس از انجام Auto tune مقدار مقاومت اهمی استاتور (H42) و مقدار اندوکتانس سیم پیچ موتور (H44) بطور خودکار توسط درایو محاسبه می گردد.

اینستاگرام:saeibonyad

آدرس سایت: saeibonyad.com

Acceleration Time(ACC): مدتزمان افزایش فرکانس خروجی اینورتر از صفر تا فرکانس ماکزیمم تعریف شده برای اینورتر.

مثالهای کاربردی:

- در یک برنامه پمپاژ،افزایش سرعت باید به حدی آهسته باشد که از ایجاد ضربه ناگهانی در لولهها جلوگیری کند.
- در یک پله برقی باید افزایش سرعت به حدی آهسته باشد که باعث سقوط افراد درحین
  حرکت نشود.

برای تنظیم ACC Time به صورت زیر عمل کنید:

| گروه        | نام پارامتر | مقدار    | توضيحات       |
|-------------|-------------|----------|---------------|
| Drive Group | ACC         | 0-600(s) | مدتزمان صعودي |

Deceleration Time(DEC):مدتزمان کاهش فرکانس خروجی اینورتر از فرکانس

ماكزيمم تا صفر.

برای تنظیم Dec Time به صورت زیر عمل کنید:

| گروه        | نام پارامتر | مقدار    | توضيحات       |
|-------------|-------------|----------|---------------|
| Drive Group | Dec         | 0-600(s) | مدتزمان نزولي |

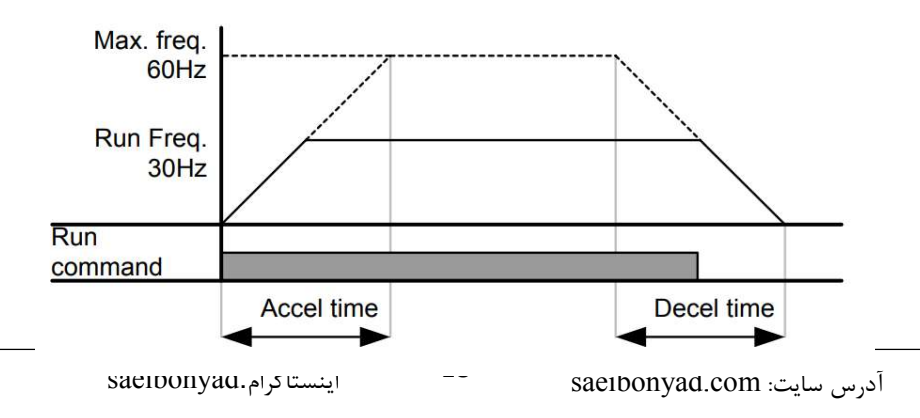

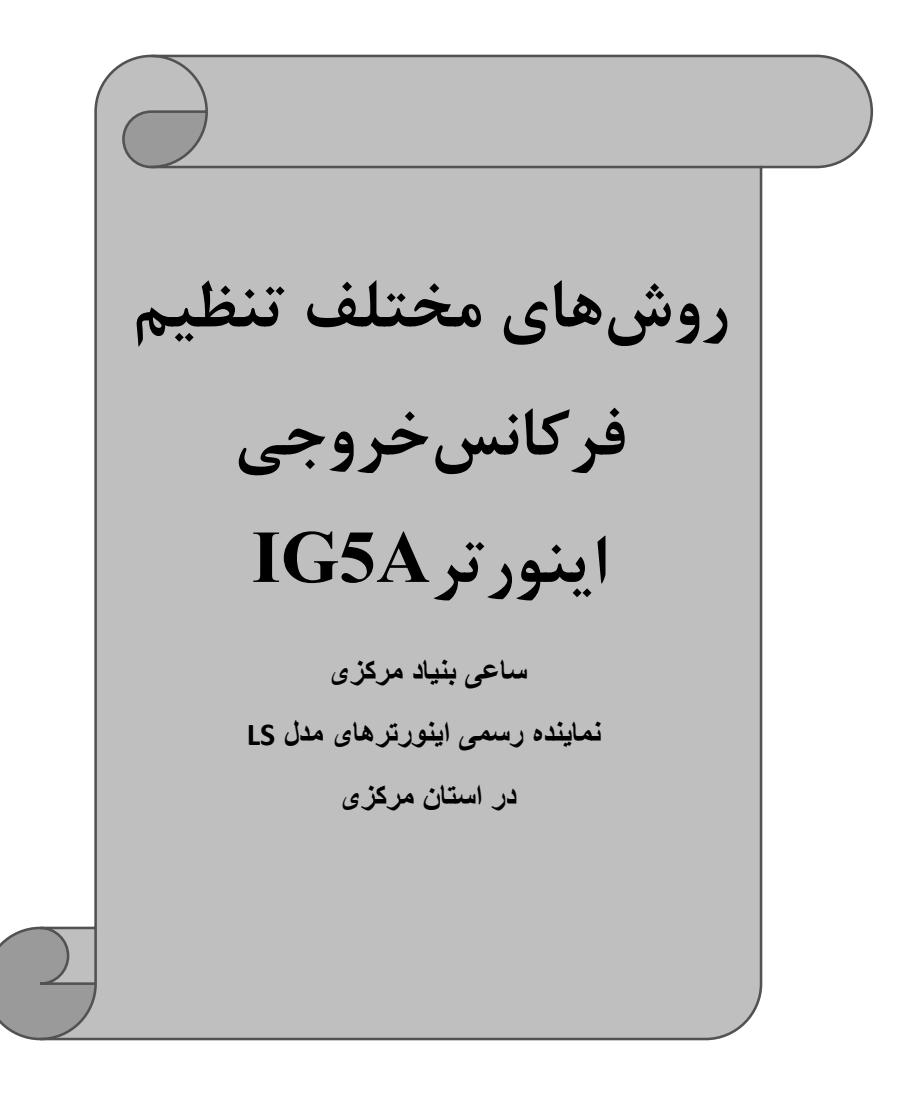

# 1-تنظیم فرکانس خروجی اینور تر از طریق keypad روی اینور تر مراحل انجام کار:

|             |         | 1- پارامتر Frq=0 قرار دهید.  |
|-------------|---------|------------------------------|
| گروه        | پارامتر | توضيحات                      |
| Drive group | Frq     | بر روی مقدار 0 تنظیم میکنیم. |

2-در Drive group وارد قسمت اولین پارامتر (0.00) شده و مقدار فرکانس مورد نظر را در این پارامتر ذخیره نمایید.

توجه داشته باشید که این مقدار بایستی کمتر از فرکانس ماکزیمم تعریف شده در پارامتر F21 باشد.

3- دكمه Run را مىزنيم.

# 2-تنظیم فرکانس از طریق ورودیآنالوگ تنظیم فرکانس از طریق ورودی آنالوگ به دوصورت انجام می گیرد:

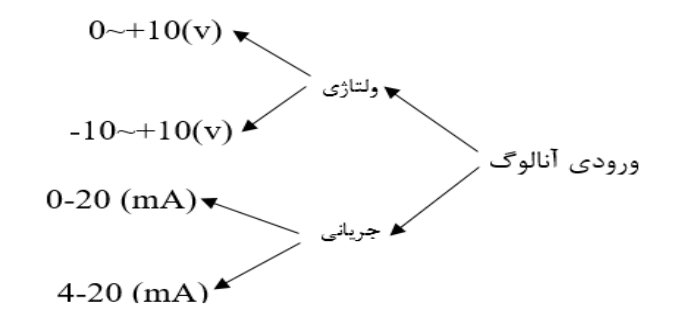

2-1: تنظیم فرکانس از طریق ورودی آنالوگ ولتاژی (V 0-0) برای تنظیم فرکانس از طریق ورودی آنالوگ نیاز به دو نقطه داریم: نقطه اول: ولتاژ مینیمم و فرکانس متناظر با آن نقطه دوم: ولتاژ ماکزیمم و فرکانس متناظر با آن برای مثال، اگر ولتاژ مینیمم را برابر ۷ 2، فرکانس متناظر با آن را برابر 10Hz، ولتاژ ماکزیمم را برابر 8V و فرکانس متناظر با ولتاژ ماکزیمم را برابر 50 Hz قرار دهیم، موتور تا ولتاژ 2 ولت با فرکانس 10Hz کار میکند و به محض افزایش ولتاژ از 2 ولت تا 8 ولت فرکانس نیز با آن تا مقدار ماکزیمم تغییر خواهد کرد.

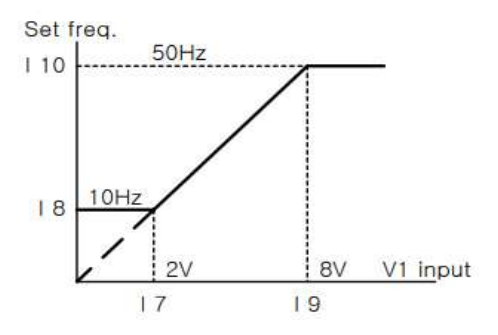

مراحل انجام کار: 1- پارامتر Frq =3 قرار دهید.

| گروه        | پارامتر | مقدار | توضيحات                                                           |
|-------------|---------|-------|-------------------------------------------------------------------|
| Drive group | Frq     | 3     | تنظیم فرکانس از طریق ورودیآنالوگ ولتاژی-0<br>10 ولت انجام میگیرد. |

2-مینیمم ولتاژ ورودی آنالوگ (V1)را در پارامتر I7 تنظیم کنید.

| گروه | پارامتر | مقدار  | توضيحات            |
|------|---------|--------|--------------------|
| I/O  | Ι7      | 0-10 V | مينيمم ولتاژ ورودى |

3- فركانس متناظر با مينيمم ولتاژ ورودى آنالوگ را در پارامتر I8 تنظيم كنيد.

| گروه | پارامتر | مقدار     | توضيحات                             |
|------|---------|-----------|-------------------------------------|
| I/O  | I8      | 0-MAX Frq | فركانس متناظر با مينيمم ولتاژ ورودي |

4- ماکزیمم ولتاژ ورودی آنالوگ(V1) را در پارامتر I9 تنظیم کنید.

| گروه | پارامتر | مقدار  | توضيحات             |
|------|---------|--------|---------------------|
| I/O  | 19      | 0-10 V | ماكزيمم ولتاژ ورودى |

5- فركانس متناظر با ماكزيمم ولتاژ ورودى آنالوگ را در پارامتر 110 تنظيم كنيد.

شرکت ساعی بنیاد مرکزی

| گروه | پارامتر | مقدار     | توضيحات                              |
|------|---------|-----------|--------------------------------------|
| I/O  | I10     | 0-MAX Frq | فركانس متناظر با ماكزيمم ولتاژ ورودي |

خلاصهای از مراحل:

| گروه        | پارامتر | توضيحات                              |
|-------------|---------|--------------------------------------|
| Drive group | Frq     | بر روی مقدار 3 تنظیم میکنیم.         |
| I/O group   | Ι7      | مینیمم ولتاژ ورودی آنالوگ (V1)       |
|             | 18      | فركانس متناظر با مينيمم ولتاژ ورودى  |
|             | 19      | ماکزیمم ولتاژ ورودی آنالوگ(V1)       |
|             | I10     | فركانس متناظر با ماكزيمم ولتاژ ورودي |

سيمبندى:

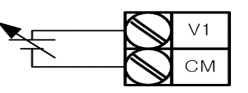

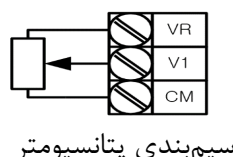

V1: ترمینال ورودی ولتاژ CM: ترمینال مشترک (پایه منفی) VR: منبع تغذیه برای پتانسیومتر (پایه مثبت) حال با تغییر دادن پتانسیومتر متصل شده به اینورتر فرکانس خروجی تغییر خواهد کرد.

2-2: تنظیم فرکانس از طریق ورودی آنالوگ ولتاژی (10V- تا 10V+) در این نوع از ورودی آنالوگ نیز نیاز به دو نقطه داریم : نقطه اول:بیشترین ولتاژ ورودی آنالوگ(I9) و فرکانس متناظر با آن(I10) ناحیه مثبت نقطه دوم: بیشترین ولتاژ ورودی آنالوگ(I4) و فرکانس متناظر با آن(I5) ناحیه منفی برای مثال اگر ولتاژ ماکزیمم ناحیه منفی را برابر 10-، فرکانس متناظر با آن را برابر 60، ولتاژ ماکزیمم ناحیه مثبت را برابر 10 و فرکانس متناظر با ولتاژ ماکزیمم را برابر 60 قرار دهیم، موتور در ولتاژ صفر خاموش شده و از ولتاژ صفر تا 10ولت را بصورت راستگرد و از صفر تا10- ولت را بصورت چپگرد حرکت میکند.

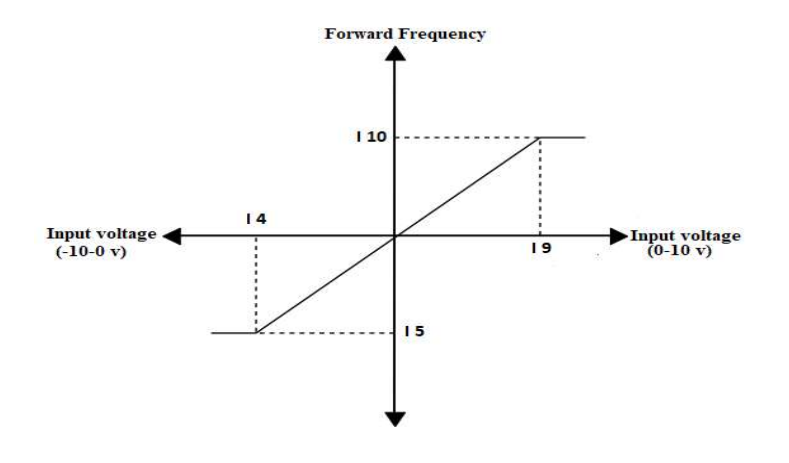

مراحل انجام کار: 1- پارامترFrq =2 قرار دهید.

| گروه        | پارام<br>تر | مقدار | توضيحات                                                                   |
|-------------|-------------|-------|---------------------------------------------------------------------------|
| Drive group | Frq         | 2     | تنظیم فرکانس از طریق ورودی آنالوگ ولتاژی (10V-<br>تا V 10+) انجام میگیرد. |

2- ماكزيمم ولتاژ ورودى آنالوگ را در پارامتر I9 تنظيم كنيد.

| گروه | پارامتر | مقدار  | توضيحات             |
|------|---------|--------|---------------------|
| I/O  | I9      | 0-10 V | ماكزيمم ولتاژ ورودى |

3- فركانس متناظربا ماكزيمم ولتاژ ورودى أنالوگ را در پارامتر 110 تنظيم كنيد.

| گروه | پارامتر | مقدار     | توضيحات                           |
|------|---------|-----------|-----------------------------------|
| I/O  | I10     | 0-MAX Frq | فركانس متناظر ماكزيمم ولتاژ ورودي |

#### 4- ماكزيمم ولتاژ ورودى آنالوگ را در پارامتر I4 تنظيم كنيد.

| گروه | پارام | مقدار | توضيحات |
|------|-------|-------|---------|
|      |       |       |         |

اینستاگرام:saeibonyad

شرکت ساعی بنیاد مرکزی

|                                                                             | تر          |           |                                      |
|-----------------------------------------------------------------------------|-------------|-----------|--------------------------------------|
| I/O                                                                         | I4          | 0-10 v    | ماكزيمم ولتاژ ورودى                  |
| 5- فركانس متناظر با ماكزيمم ولتاژ ورودي أنالوگ را در پارامتر I5 تنظيم كنيد. |             |           |                                      |
| گروه                                                                        | پارام<br>تر | مقدار     | توضيحات                              |
| I/O                                                                         | 15          | 0-MAX Fra | ف کانس متناظر با ماک بمہ ولتا: ورودی |

خلاصهای ازمراحل :

| گروه      | پارام<br>تر | توضيحات                              |
|-----------|-------------|--------------------------------------|
| Drive     | Frq         | بر روى مقدار 2 تنظيم مىكنيم.         |
| I/O group | I9          | مينيمم ولتاژ ورودى                   |
|           | I10         | فركانس متناظر با مينيمم ولتاژ        |
|           | I4          | ماكزيمم ولتاژ ورودى                  |
|           | 15          | فركانس متناظر با ماكزيمم ولتاژ ورودي |

2-3: تنظیم فرکانس از طریق ورودیآنالوگ جریانی (0 تا 20mA):

می خواهیم از طریق یک سنسور 0تا 20 میلی آمپر که دارای خروجی آنالوگ جریانی است، فرکانس را تنظیم کنیم . برای این کار لازم است نقاط مینیمم و ماکزیمم را تعریف نماییم: نقطه اول:کمترین جریان ورودی آنالوگ(I12) و فرکانس متناظر با آن(I13) نقطه دوم: بیشترین جریان ورودی آنالوگ(I14) و فرکانس متناظر با آن(I15)

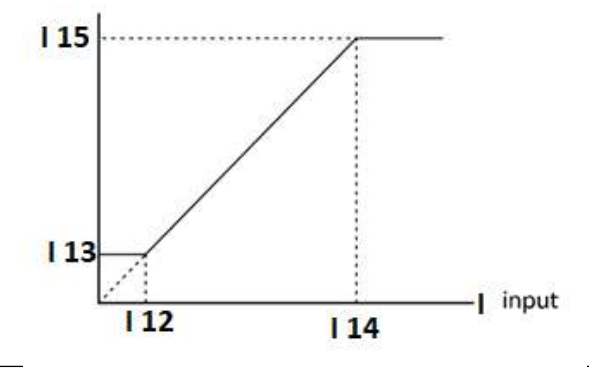

اینستاگرام:saeibonyad

آدرس سایت: saeibonyad.com

سیم بندی مربوطه :

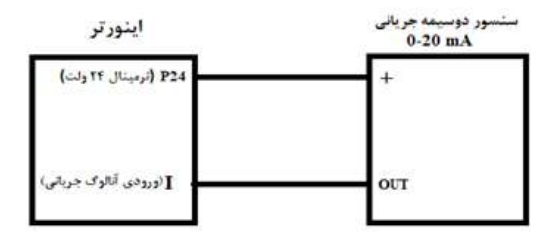

مراحل انجام کار:

1- پارامتر Frq =4 قرار دهید.

| گروه        | پارام<br>تر | مقدار | توضيحات                                                              |
|-------------|-------------|-------|----------------------------------------------------------------------|
| Drive group | Frq         | 4     | تنظیم فرکانس از طریق ورودی آنالوگ جریانی(0 تا<br>20mA) انجام میگیرد. |

### 2- مینیمم جریان ورودی آنالوگ(I) را در پارامتر I12 تنظیم کنید.

| گروه | پارام<br>تر | مقدار   | توضيحات            |
|------|-------------|---------|--------------------|
| I/O  | I12         | 0-20 mA | مینیمم جریان ورودی |

# 3- فركانس متناظر با مينيمم جريان وروديآنالوگرا در پارامتر I13 تنظيم كنيد.

| گروه | پارام<br>تر | مقدار     | توضيحات                             |
|------|-------------|-----------|-------------------------------------|
| I/O  | I13         | 0-MAX Frq | فركانس متناظر با مينيمم جريان ورودي |

# 4- ماكزيمم جريان وروديآنالوگ (I)را در پارامتر 114 تنظيم كنيد.

| گروه | پارامتر | مقدار   | توضيحات             |
|------|---------|---------|---------------------|
| I/O  | I14     | 0-20 mA | ماكزيمم جريان ورودى |

شرکت ساعی بنیاد مرکزی

5- فركانس متناظر با ماكزيمم جريان وروديآنالوگرا در پارامتر I15 تنظيم كنيد.

| گروه | پارامتر | مقدار     | توضيحات                           |
|------|---------|-----------|-----------------------------------|
| I/O  | I15     | 0-MAX Frq | فركانس متناظر ماكزيمم جريان ورودي |

خلاصهای از مراحل:

| گروه      | پارام<br>تر | توضيحات                           |
|-----------|-------------|-----------------------------------|
| Drive     | Frq         | بر روی مقدار 4 تنظیم میکنیم.      |
| I/O group | I12         | مينيمم جريان ورودى                |
|           | I13         | فرکانس متناظر مینیمم جریان ورودی  |
|           | I14         | ماکزیمم جریان ورودی               |
|           | I15         | فركانس متناظر ماكزيمم جريان ورودى |

5-تنظیم فرکانس از طریق ورودی آنالوگ جریانی و ولتاژی(10V-تا V (+10 V) پارامتر5= Frq قرار دهید. بقیه پارامترهای مربوط همانند توضیحات قبل میباشد.

4-تنظیم فرکانس از طریق ورودی آنالوگ جریانی و ولتاژی(0 تا 10+ (V) پارامتر6= Frq قرار دهید. بقیه پارامترهای مربوط همانند توضیحات قبل میباشد.

5-تنظيمفركانس ازطريق ورودى ديجيتال (UP-Down)

در این روش برای کنترل فرکانس از دو ورودی دیجیتال جهت افزایش و کاهش فرکانس استفاده میشود به اینصورت که با فشردن شستی متصل به پایهای که بعنوان UP تعریف شده فرکانس افزایش یافته و با فشردن شستی متصل به پایهای که بعنوان Down تعریف شده فرکانس کاهش مییابد.

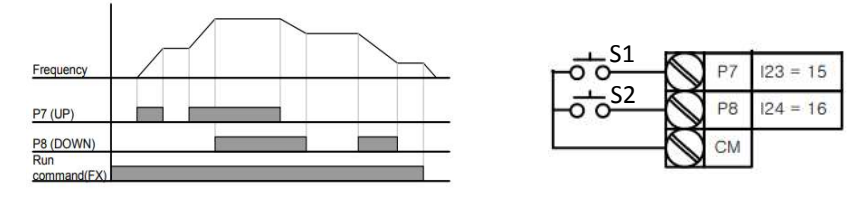

# مراحل انجام کار: 1- پارامتر Frq =8 قرار دهید.

| گروه        | پارام<br>تر | مقدار | توضيحات                                                       |
|-------------|-------------|-------|---------------------------------------------------------------|
| Drive group | Frq         | 8     | تنظیم فرکانس از طریق ورودی دیجیتال (up-Down)<br>انجام میگیرد. |

2- پلههای فرکانسی را میتوانید از طریق پارامترF66 تنظیم کنید.

توجه: این پارامتر یعنی هر بار فعال شدن Up یا Down چند پله فرکانسی اضافه یا کم شود.

| گروه    | پارام<br>تر | مقدار    | توضيحات |
|---------|-------------|----------|---------|
| F Group | F66         | 0-400 Hz |         |

#### .مد UP/Down را از طریق پارامتر F65 انتخاب کنید.

| گروه    | پارام<br>تر | مقدار | توضيحات                                            |
|---------|-------------|-------|----------------------------------------------------|
| F Group | F65         | 0     | فرکانس مرجع با توجه به فرکانس پایه (حداکثر/حداقل ) |

آدرس سایت: saeibonyad.com

اینستاگرام:saeibonyad

شرکت ساعی بنیاد مرکزی

|  |   | افزایش یاکاهش مییابد.                              |
|--|---|----------------------------------------------------|
|  | 1 | فرکانس با توجه به پلههای فرکانسی افزایش یا کاهش    |
|  |   | مىيابد.                                            |
|  | 2 | افزایش و کاهش فرکانس ترکیبی از دو حالت فوق میباشد. |

#### توجه:

- 1- در حالت F65=0 با فشردن كليد (P7) فركانس تا ماكزيمم مقدار آن افزايش مىيابـد
  و با فشردن كليد Down(p8) كاهش مىيابد.
- 2- در حالت F65=1 با هر بار فشردن کلید (P7)Up) فرکانس با توجه به فرکانس تنظیم شده در پارامتر F66 افزایش مییابد تا بهماکزیمم مقدار خود برسد و با هر بار فشردن کلید (P8)Down) فرکانس کاهش مییابد.
  - 3- در حالت F65=2 ترکیبی از دو حالت میباشد.
    - در تمامی حالتها اینورتر باید Run باشد

#### . دخیرهسازی فرکانس Up/Downرا از طریق پارامتر F63 انجام دهید.

| گروه    | پارامتر | مقدار | توضيحات                    |
|---------|---------|-------|----------------------------|
| F Group | F63     | 1     | بر روی مقدار 1 تنظیم کنید. |
|         |         |       |                            |

**توجه**: درصورت فعال بودن این پارامتر اگر برق ورودی اینورتر قطع و سپس وصل شود، اینورتر در آخرین فرکانس تنظیمی کار خواهد کرد.

پس از تنظیم پارامترهایفوق برای انجام عملیات Up/Down باید پایههای ورودی برای انجام این کار تعریف شوند:

|      |       | . 1   |                            |
|------|-------|-------|----------------------------|
| گروه | پارام | مقدار | توضيحات                    |
|      | تر    |       |                            |
| I/O  | I23   | 15    | بر روی مقدار 15 تنظیم کنید |

5-پایهP7را برای عملیات UP (افزایش فرکانس) تنظیم کنید.

#### 6- پایه P8 را برای عملیات Down (کاهش فرکانس) تنظیم کنید.

| گروه | پارام<br>تر | مقدار | توضيحات                     |
|------|-------------|-------|-----------------------------|
| I/O  | I24         | 16    | بر روی مقدار 16 تنظیم کنید. |

آدرس سایت: saeibonyad.com

28

اینستاگرام:saeibonyad

خلاصهای ازمراحل:

| گروه      | پارام<br>تر | مقدار | توضيحات                       |
|-----------|-------------|-------|-------------------------------|
| Drive     | Frq         | 8     | تنظیم فرکانس از طریق Up/Down  |
| I/O group | I23         | 15    | تعیین عملکرد ورودی دیجیتال P7 |
| 1/O group | I24         | 16    | تعیین عملکرد ورودی دیجیتال P8 |

6 - تنظيم فركانس از طريق رابط RS-485

اینورتررا می توان به کمک PLCو یا سایر ماژول های اصلی کنترل و مانیتور کرد. اینورتر ها می توانند به کمک شبکه و رابط RS-485 به چندین PLC و PC وصل شده و توسط آنها کنترل شوند یا پارامتر های آن را تنظیم کرد. از قابلیت های ارتباط دو سیمه RS-485 می توان به موارد زیر اشاره کرد:

در برابر نویز مقاوم است.
 حداکثر تا 31 دستگاه مختلف را می توان به هم متصل کرد.
 حداکثر فاصله مجاز 1200 متر (400 فوت) است.
 حداکثر سرعت 1000Kbps متر (400 فوت) است.
 حداکثر سرعت RS-485 به کمک ترمینالهای +S و-S می باشد.
 این عملیات از طریق بسترفیزیکی RS-485وپروتکلModbus RTU نجام می پذیرد.

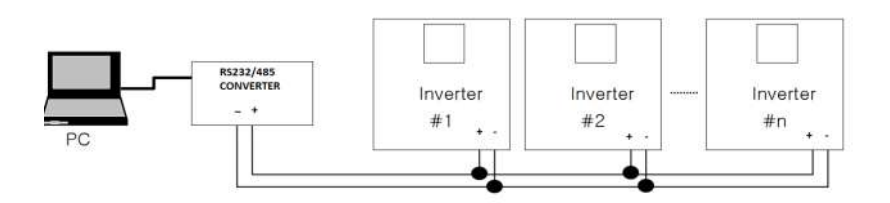

1- پارامتر Frq =7 قرار دهید.

اینستاگرام:saeibonyad

آدرس سایت: saeibonyad.com

شرکت ساعی بنیاد مرکزی

| گروه        | پارامتر | مقدار | توضيحات                                        |
|-------------|---------|-------|------------------------------------------------|
| Drive group | Frq     | 7     | تنظیم فرکانس از طریق رابطRS-485 انجام می گیرد. |

2-نوع پروتکل انتخابی را در I59 تنظیم کنید.

| گروه | پارامتر | مقدار | توضيحات                       |
|------|---------|-------|-------------------------------|
| L/O  | 150     | 0     | بر رویModbus RTU تنظیم میشود. |
| 1/0  | 139     | 1     | بر روی LS BUS تنظیم میشود.    |

توجه:به دلیل اینکه پروتکلModbus RTU در اکثر تجهیزات وجود دارد.I59 را بر روی صفر تنظیم می کنیم.

ID-3 اینورتر را در I60 تنظیم کنید.

| گروه | پارام<br>تر | مقدار      | توضيحات |
|------|-------------|------------|---------|
| I/O  | I60         | ID اينورتر |         |

4- سرعت انتقال اطلاعات را در I61 تنظیم کنید.

| گروه | پارام<br>تر | مقدار | توضيحات              |
|------|-------------|-------|----------------------|
|      |             | 0     | سرعت انتقال 1200bps  |
|      |             | 1     | سرعت انتقال 2400bps  |
| I/O  | I61         | 2     | سرعت انتقال 4800bps  |
|      |             | 3     | سرعت انتقال 9600bps  |
|      |             | 4     | سرعت انتقال 19200bps |

خلاصهای از مراحل:

| گروه      | پارام<br>تر | توضيحات                      |
|-----------|-------------|------------------------------|
| Drive     | Frq         | بر روی مقدار 7 تنظیم میکنیم. |
| I/O group | 159         | نوع پروتکل انتخابی           |
|           | I60         | ID                           |
|           | I61         | سرعت انتقال داده             |

آدرس سایت: saeibonyad.com

اینستاگرام:saeibonyad

فرمت انتقال دیتا از کنترلربه اینورترها به صورت زیر است:

| 1Byt        | 1Byt       | 2Byt                | 2Byt        |
|-------------|------------|---------------------|-------------|
| Station     | Command    | Address             | CRC         |
| ID<br>(HEX) | دستور      | رجيستر داخل اينورتر | كدتشخيص خطا |
| 01          | Read=0x03  |                     |             |
|             | write=0x06 |                     |             |
| •           |            |                     |             |
| •           |            |                     |             |
| •           |            |                     |             |
| •           |            |                     |             |
| 20          |            |                     |             |

برخی ازآدرسهای مهم به شرح ذیل است:

| متر                               | پاراه                 | آدرس   | پارامتر                       | آدرس   |
|-----------------------------------|-----------------------|--------|-------------------------------|--------|
| ناژ ورودی                         | خواندن ولن            | 0x0001 | نوشتن زمان کاهش سرعت<br>(DEC) | 0x0007 |
| نس فرمان                          | نوشتن فركا            | 0x0004 | خواندن جريان خروجي            | 0x0008 |
| 0= استپ<br>1= راستگرد<br>2= چپگرد | نوشتن دستور<br>استارت | 0x0005 | خواندن فركانس خروجي           | 0x0009 |
| بزایش سرعت<br>A()                 | نوشتن زمان اف<br>CC)  | 0x0006 | خواندن ولتاژ خروجي            | 0x000A |

برای مثال میخواهیم مقدار فرکانس 49.15 هرتز را تنظیم کنیم. نقطه اعشار را برداشته و عدد 4915 که دسیمال است را به هگز تبدیل میکنیم معادل هگز این عدد برابر 1333 میباشد که در آدرس 0004 مربوط به فرکانس command ثبت میکنیم.

نمونه برنامه اجرا شده در نرم افزار Labview:

| STATION NO | COMMAND | ADDRESS  | DATA        | CH.SUM   |
|------------|---------|----------|-------------|----------|
| 01         | 06      | 0004     | 1388        | C55D     |
| сомз       |         | STATION  | 0106 0004 1 | 388 C55D |
| Frequency  |         | FREQ ADD | FREQ VAL    | F Send   |
| RUN/STOP   |         |          |             | R Send   |

#### 7-تنظیم فرکانس چند مرحلهای(Multi-step)

در این روش با استفاده از 3 پایه ورودی دیجیتال میتوان تا 8 فرکانس مختلف را تنظیم نمود.

با استفاده از جدول زیر می توانید گامهای مورد نیاز و فرکانس آن را تنظیم کنید. اگر هیچکدام از 3ورودی دیجیتال فعال نبود فرکانس برابر فرکانس command (که در Frq مشخص شده است) خواهد بود.

| step    | speed   | Fx/Rx        | P5           | P4           | P3           |
|---------|---------|--------------|--------------|--------------|--------------|
| گام صفر | command | $\checkmark$ | -            | -            | -            |
| گام 1   | St1     | $\checkmark$ | -            | -            | $\checkmark$ |
| گام 2   | St2     | $\checkmark$ | -            | $\checkmark$ | -            |
| گام 3   | St3     | $\checkmark$ | -            | $\checkmark$ | $\checkmark$ |
| گام 4   | I30     | $\checkmark$ | $\checkmark$ | -            | -            |
| گام 5   | I31     | $\checkmark$ | $\checkmark$ | -            | $\checkmark$ |
| گام 6   | I32     | $\checkmark$ | $\checkmark$ | $\checkmark$ | -            |
| گام 7   | I33     | $\checkmark$ | $\checkmark$ | $\checkmark$ | $\checkmark$ |

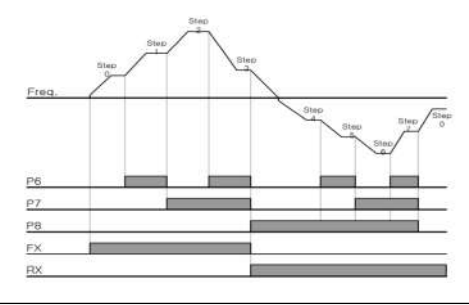

|                    | P6 | 122=5 |
|--------------------|----|-------|
| -0-0-2-            | P7 | 123=6 |
| -0-0 <sup>53</sup> | P8 | 124=7 |
|                    | СМ |       |

اینستاگرام:saeibonyad

آدرس سایت: saeibonyad.com

شرکت ساعی بنیاد مرکزی

برای مثال زمانی که کلید های S1 وS2 فعال باشند اینورتر در فرکانس تنظیم شده درگام سوم (st3)کار خواهد کرد. مراحل انجام کار: 1- فرکانس فرمان را در پارامتر 0.00تنظیم کنید.

| گروه        | پارامتر | مقدار | توضيحات |
|-------------|---------|-------|---------|
| Drive group | 0.00    | 0-400 |         |

2- یکی از روشهای تنظیم فرکانس را در پارامترFrq تنظیم کنید.

| گروه        | پارامتر | مقدار | توضيحات |
|-------------|---------|-------|---------|
| Drive group | Frq     | 0-8   |         |

3-گامهای فرکانسی مورد نظر خود را تنظیم کنید.

| گروه        | پارامتر | مقدار    | توضيحات          |
|-------------|---------|----------|------------------|
|             | St1     |          | فرکانس گام اول   |
| Drive group | St2     | 0-400 Hz | فرکانس گام دوم   |
|             | St3     |          | فرکانس گام سوم   |
| I/O         | 130     |          | فرکانس گام چهارم |
|             | I31     |          | فرکانس گام پنجم  |
|             | I32     |          | فرکانس گام ششم   |
|             | I33     |          | فركانس گام هفتم  |

4- برای فرمان از طریق ترمینالهای p7,p6و p8 ورودیهای زیر را تنظیم کنید.

| گروه | پارام<br>تر | مقدار | توضيحات |
|------|-------------|-------|---------|
|      | I22         | 5     |         |
| I/O  | I23         | 6     |         |
|      | I24         | 7     |         |

فركانس Jog

از فرکانس Jog بیشتر برای تستسخت افزاری اینورتر استفاده می شود.زمانی که شما در پروژهها برای انجام تست اولیه نیاز به یکبار تست کردن اینورتر خود دارید از فرکانس Jog استفاده می کنید.

شما تنها با یک کلید در ورودی اینورتر، کنترل حرکت موتور را در سرعت مشخص (عموما سرعت خیلی پایین) دارید و با برداشتن کلید، موتور به حالت قبلی برمی گردد.ما به کمک فرکانس Jog میتوانیم به صورت دستی کنترل موتور را در اختیار خود قرار دهیم.

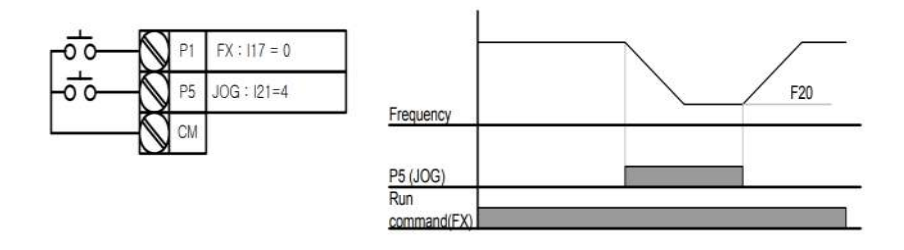

مراحل انجام کار:

| گروه    | پارامتر | مقدار     | توضيحات                                  |
|---------|---------|-----------|------------------------------------------|
| F group | F20     | 0-400(Hz) | فرکانس Jog                               |
|         |         |           | 1-فركانس Jog را در پارامترF20تنظيم كنيد. |

#### 2-فرمان عمليات Jog را در پارامتر I21 تنظيم كنيد.

| گروه | پارامتر | مقدار | توضيحات                                 |
|------|---------|-------|-----------------------------------------|
| I/O  | I21     | 4     | فرمان عمليات Jog فعال مي شود(ترمينالP5) |

3-توسط پارامترهای زیر چپگرد یا راستگرد بودن فرکانس Jog را تنظیم کنید.

| گروه | پارامتر | مقدار | توضيحات                                         |
|------|---------|-------|-------------------------------------------------|
| I/O  | I23     | 26    | فرمان عمليات Jog راستگرد فعال مي شود(ترمينالP7) |

شرکت ساعی بنیاد مرکزی

| I24 | 27 | فرمان عملیات Jog چپگرد فعال میشود(ترمینالP8) |
|-----|----|----------------------------------------------|

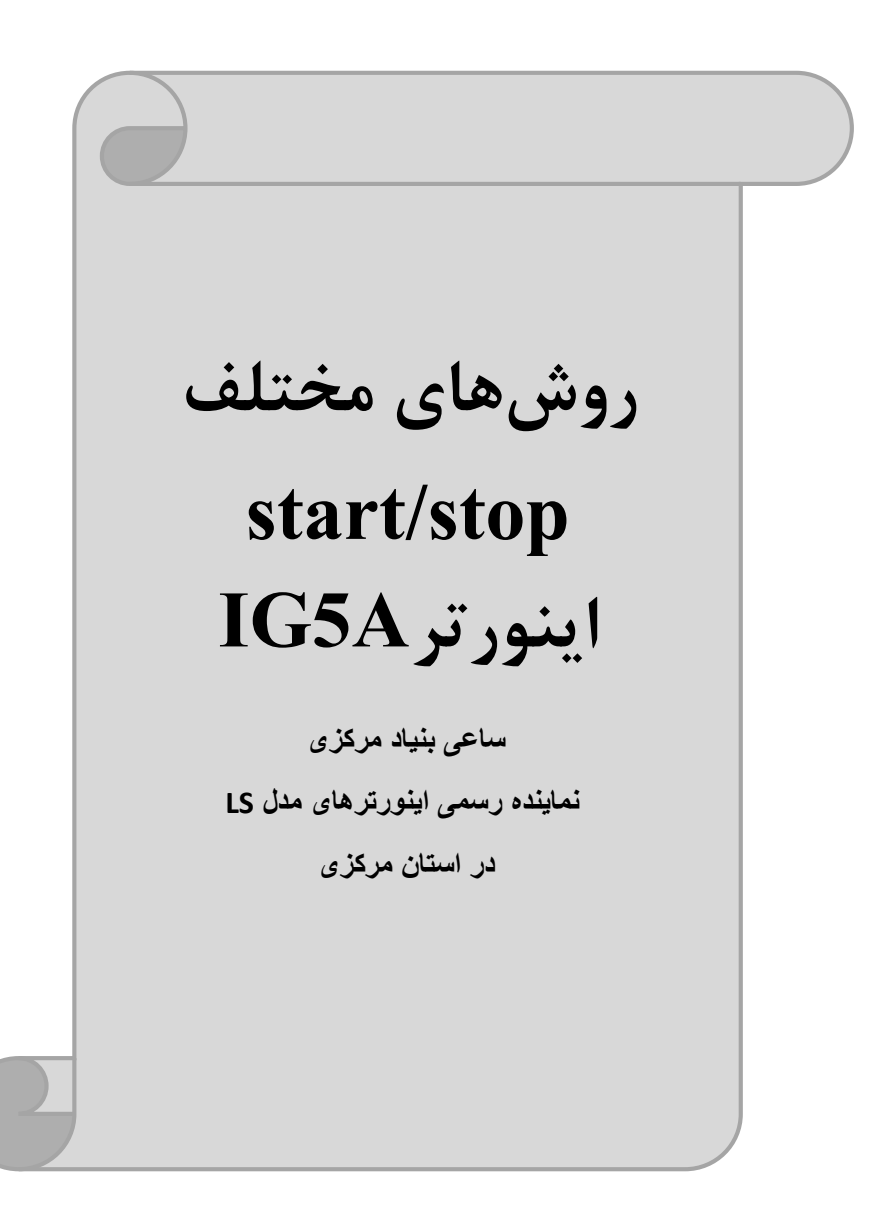

**1 – راهاندازی و توقف از طریق کی پد** مراحل انجام کار: 1- پارامتر drv=0 قرار دهید.

| گروه        | پارامتر | مقدار | توضيحات                  |
|-------------|---------|-------|--------------------------|
| Drive group | drv     | 0     | Start/stop از طریق کی پد |

2-دكمه RUN را فشار دهيد اينورتر با فركانس تنظيم شده شروع به كار مىكند.

3- اگر جهت چرخش موتور بر عکس بود ازطریق پارامترdrcمی توانید جهت چرخش موتور را عوض نمایید.

| گروه        | پارامتر | مقدار | توضيحات              |
|-------------|---------|-------|----------------------|
| Drive group | drc     | f     | چرخش به صورت راستگرد |
|             |         | r     | چرخش به صورت چپگرد   |

4- برای خاموش نمودن اینورتر کافیست دکمه STOP را فشار دهید.

2- راهاندازی و توقف از طریق ترمینال های فرمان مد 1

در این مد یکی از ترمینالها جهت چرخش راستگرد و دیگری جهت چرخش چپگرد می باشد.

> مراحلانجام کار: 1- پارامتر drv=1 قرار دهید.

| گروه        | پارامتر | مقدار | توضيحات                             |
|-------------|---------|-------|-------------------------------------|
| Drive group | drv     | 1     | Start/stop از طریقترمینالهای فرمان1 |

2- ترمينال P1 را توسط پارامتر I17 جهت run به صورت راستگرد تنظيم كنيد.
شرکت ساعی بنیاد مرکزی

| گروه | پارامتر | مقدار | توضيحات                                 |
|------|---------|-------|-----------------------------------------|
| I/O  | I17     | 0     | ترمينالP1جهت چرخش راستگرد تعريف مي شود. |

3- ترمينال P2 را توسط پارامتر I18 جهت run به صورت چپگرد تنظيم كنيد.

| گروه | پارامتر | مقدار | توضيحات                              |
|------|---------|-------|--------------------------------------|
| I/O  | I18     | 1     | ترمینالP2جهت چرخش چپگرد تعریف میشود. |

خلاصهای از مراحل:

| گروه        | پارامتر | مقدار | توضيحات                            |  |  |  |  |
|-------------|---------|-------|------------------------------------|--|--|--|--|
| Drive group | drv     | 1     | Start/stop از طریقترمینالهای فرمان |  |  |  |  |
| L/O         | I17     | 0     | استفاده از ترمینال P1              |  |  |  |  |
| 1/0         | I18     | 1     | استفاده ازترمينال P2               |  |  |  |  |

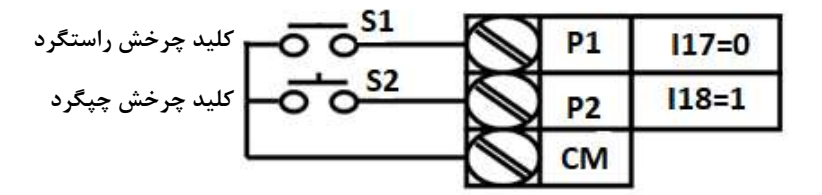

| <b>S1</b> | S2  | <b>RUN/STOP</b> |
|-----------|-----|-----------------|
| ON        | OFF | RUN/FWD         |
| OFF       | ON  | RUN/REV         |
| OFF       | OFF | STOP            |
| ON        | ON  | STOP            |

3- راهاندازی وتوقف ازطریق ترمینالهای فرمانمد 2

در این مند یکی از ترمینالها جهت چنزخش راستگرد و چپگرد دیگری جهت Start/Stop می باشد.

> مراحل|نجامكار: 1- پارامتر drv=2 قرار دهید.

شرکت ساعی بنیاد مرکزی

| گروه        | پارام<br>تر | مقدار | توضيحات                             |
|-------------|-------------|-------|-------------------------------------|
| Drive group | drv         | 2     | Start/stop از طریقترمینالهای فرمان2 |

2- ترمینال P1را در پارامترI17 جهت Start/Stopتنظیم کنید.

| گروه | پارام<br>تر | مقدار | توضيحات                                 |
|------|-------------|-------|-----------------------------------------|
| I/O  | I17         | 0     | ترمينال P1جهت فرمان Run/Stopتعريف ميشود |

| گروه | پارامتر | مقدار    | توضيحات                                           |
|------|---------|----------|---------------------------------------------------|
| I/O  | I18     | 1        | ترمینال P2جهت چرخش چپگرد یا راستگرد تعریف میشود   |
|      | د.      | تنظيمكني | ۔<br>3-ترمینالP2 را در پارامترI18 جهت چگونگی چرخش |

| S1  | S2  | Start/Stop |
|-----|-----|------------|
| ON  | OFF | RUN/FWD    |
| OFF | ON  | STOP       |
| OFF | OFF | STOP       |
| ON  | ON  | RUN/REV    |

4- راهاندازی وتوقف ازطریق ارتباطRS-485

مراحلانجام كار:

پارامتر drv=3 قرار دهید.

| گروه        | پارام | مقدار | توضيحات                          |
|-------------|-------|-------|----------------------------------|
|             | تر    |       |                                  |
| Drive group | drv   | 3     | Start/stop از طريقار تباط RS-485 |

آدرس سایت: saeibonyad.com

38

اینستاگرام:saeibonyad

ادامه مراحل همانند تنظیم فرکانس از طریق RS-485 می باشد.

| نر         | آدرس               |        |
|------------|--------------------|--------|
| 0= استپ    |                    |        |
| 1= راستگرد | نوشتن دستور استارت | 0x0005 |
| 2= چپگرد   |                    |        |

**3-wire-5** این پارامتر همان راهاندازی وتوقف ازطریق ترمینالهای فرمان می باشد بااین تفاوت که شستیP1 و P2مانند یک کلید عمل می کنند. بازدن هرکدام از شستی ها موتور در جهت مشخص شده در فرکانس موردنظرمی چرخد و ترمینال P3 برای STOP می باشد.

مراحل انجام كار:

| گروه      | پارام<br>تر | مقدار | توضيحات                            |
|-----------|-------------|-------|------------------------------------|
| DRV group | drv         | 1/2   | Start/stop از طریقترمینالهای فرمان |
|           |             |       | 1– بارامت drv=1 قرار دهید.         |

| كنيد | تنظيم | ستگرد | ت را | صورنا | run به | جهت | I17 | پارامتر | توسط | Fرا | ۲۱ <sub>ر</sub> | مينال | 2-تر |
|------|-------|-------|------|-------|--------|-----|-----|---------|------|-----|-----------------|-------|------|
|------|-------|-------|------|-------|--------|-----|-----|---------|------|-----|-----------------|-------|------|

| گروه      | پارام<br>تر | مقدار | توضيحات                                 |
|-----------|-------------|-------|-----------------------------------------|
| I/O group | 17          | 0     | ترمینالP1 جهت چرخش راستگرد تعریف میشود. |

| چپگرد تنظیمکنید. | run به صورت · | پارامتر I18 جهت | ال P2 را توسط | 3- ترمينا |
|------------------|---------------|-----------------|---------------|-----------|
|------------------|---------------|-----------------|---------------|-----------|

| مقدار پارام گروه<br>تر | توضيحات |
|------------------------|---------|
|------------------------|---------|

| I/O group | 18 | 1 | ترمينالP2 جهت چرخش چپگرد تعريف مىشود. |
|-----------|----|---|---------------------------------------|

| گروه                                           | پارام<br>تر | مقدار | توضيحات                                     |  |
|------------------------------------------------|-------------|-------|---------------------------------------------|--|
| I/O group                                      | 19          | 17    | فرمان عمليات 3-wire فعال مي شود(ترمينال P3) |  |
| 4-فرمانعملياتwire.را درپارامتر I19 تنظيم كنيد. |             |       |                                             |  |

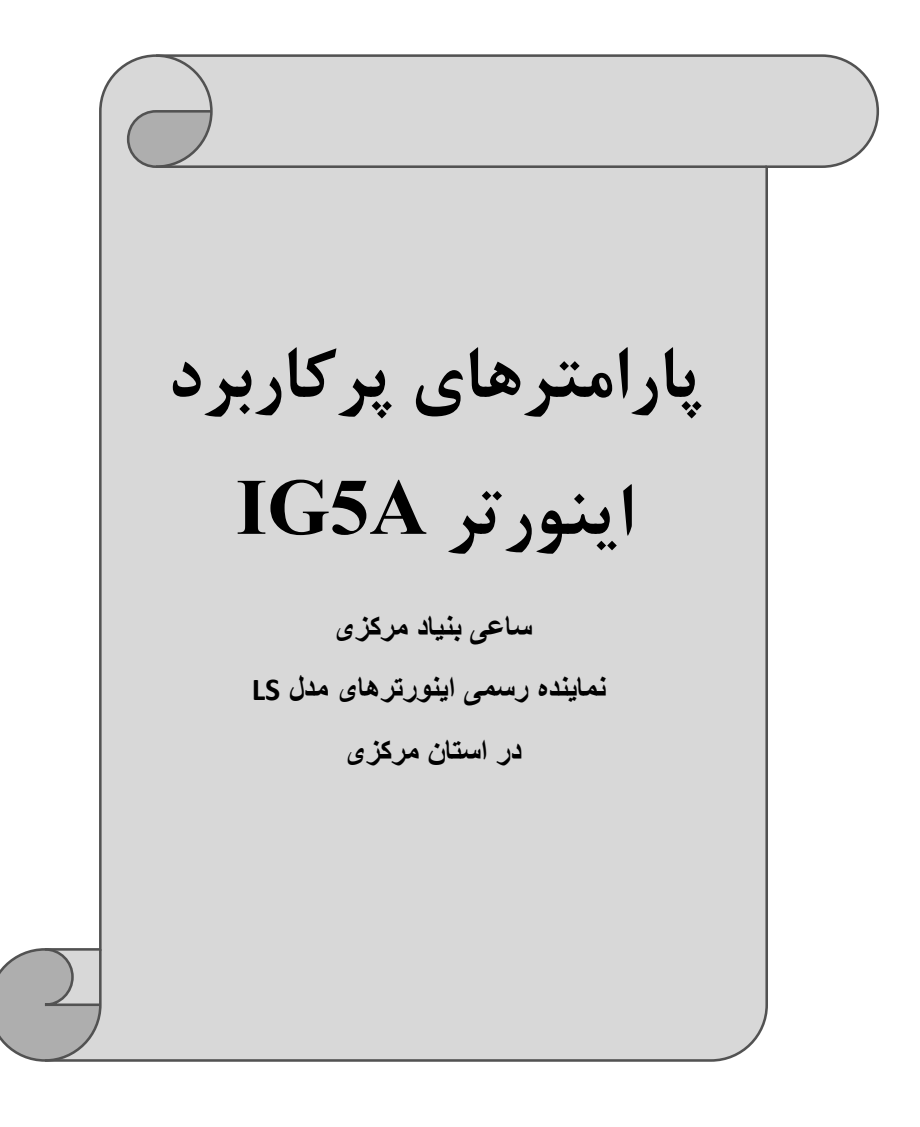

تغییر فرکانس حامل این پارامتر روی صداهای ایجاد شده توسط اینورتر در حین کار، تاثیر میگذارد. همان طور که میدانید اینورتر و موتورمتصل شده به آن در حین کار، صداهایی ایجاد میکنند که بیشتر به فرکانس حامل آن بستگی دارد که توسط پارامتر زیر میتوانید این فرکانس را مطابق نظر خود در محدودهای بین 1-15 KHz تغییر دهید.

فرکانس حامل مورد نظر را در پارامترH39 تنظیم کنید.

| گروه    | پارامتر | مقدار | توضيحات           |
|---------|---------|-------|-------------------|
| H Group | Н39     | 1-15  | تغيير فركانس حامل |

توجه: اگر در حین تنظیم مقدار H39 آن را با مقدار زیادی فعال کنید موجب کاهش صدای موتور ولی افزایش تلفات گرمایی، نویز و جریان نشتی اینورتر می گردد، پس درتنظیم این مقدار دقت کافی را داشته باشید.

# افزایش دستی گشتاور (Torque Boost)

افزایش دستی گشتاور زمانی انجام می شود که بار مکانیکی بر روی موتور، گشتاور اولیه بالایی داشته باشد. این ویژگی باید با احتیاط مورد استفاده قرار گیرد تا از شار بیش از اندازه موتور در سرعتهای پایین جلوگیری شود. وقتی تنظیمات بیش از حد بالا باشد، باعث می شود که موتور بیش از اندازه گرم شود. توجه داشته باشید کهمیزان تقویت گشتاور را به اندازه کافی انتخاب نمایید.

### مراحل انجام کار: 1- پارامتر0=F27 قرار دهید.

|    | گروه              | پارامتر           | مقدار    | توضيحات                                  |
|----|-------------------|-------------------|----------|------------------------------------------|
|    | F Group           | F27               | 0        | فعال نمودن افزايش دستي گشتاور            |
| ſţ | ارامتر F28 تنظــي | Forwa) را در پــا | ستقيم(rd | 2-مقــدار افــزايش گشـــتاور در حالــت م |
|    |                   |                   |          | کنید.(به جسب در صد)                      |

شرکت ساعی بنیاد مرکزی

| گروه    | پارامتر | مقدار  | توضيحات                             |
|---------|---------|--------|-------------------------------------|
| F Group | F28     | 0-15 % | افزایش دستی گشتاور مستقیم(راست گرد) |

3-مقدار افزایش گشتاور در حالت معکوس(REVERSE) را در پارامترF29 تنظیم کنید.(برحسب درصد)

| گروه    | پارامتر | مقدار  | توضيحات                          |
|---------|---------|--------|----------------------------------|
| F Group | F29     | 0-15 % | افزایش دستی گشتاور معکوس(چپ گرد) |

خلاصهای ازمراحل:

| گروه    | پارامتر | مقدار    | توضيحات                            |
|---------|---------|----------|------------------------------------|
| F Group | F27     | 0        | فعال نمودن افزايش دستي گشتاور      |
|         | F28     | 0.15(0/) | افزایش دستی گشتاور مستقیم(راستگرد) |
|         | F29     | 0-13(%)  | افزایش دستی گشتاور معکوس(چپگرد)    |

### افزایش اتوماتیک گشتاور (Auto Torque Boost)

اینورتر به طور خودکار مقدار افزایش گشتاور را با استفاده از پارامترها و ولتاژ متناظر خروجی محاسبه می کند.

> مراحل انجام کار: ابتدا قبل از انجام این عمل باید از صحیح بودن پارامترهای زیر مطمئن شوید: جریان بیباری موتور (H34) مقاومت استاتور(H42) پس از اطمینان از پارامترهای فوق مقادیر زیر را تنظیم کنید: 1- Auto tuning را در پارامتر H41 غیرفعال کنید.

| گروه    | پارامتر | مقدار | توضيحات                 |
|---------|---------|-------|-------------------------|
| H Group | H41     | 0     | غيرفعال نمودن Auto tune |

2- پارامتر F27=1 قرار دهید.

شرکت ساعی بنیاد مرکزی

| گروه    | پارامتر | مقدار | توضيحات                           |
|---------|---------|-------|-----------------------------------|
| F Group | F27     | 1     | فعال نمودن افزايش اتوماتيك گشتاور |

ترمینال خروجی ترانزیستوری(MO) و رله ای(3ABC) با استفاده از پارامتر I55،I54 و جدول زیر میتوانید ترمینال خروجی ترانزیستوریMO یا رله را در زمانهای مختلف فعال کنید.جهت انتخاب رله از پارامترI54 و جهت انتخاب ترمینال MO از پارامترI55 استفاده کنید و برابر مقادیر جدول زیر قرار دهید.

| گروه | پارامتر         | مقدار | توضيحات                              |
|------|-----------------|-------|--------------------------------------|
|      |                 | 0     | FDT-1                                |
|      |                 | 1     | FDT-2                                |
|      |                 | 2     | FDT-3                                |
|      |                 | 3     | FDT-4                                |
|      |                 | 4     | FDT-5                                |
|      | 154             | 5     | اضافه بار                            |
|      | (انتخاب ترمينال | 6     | اضافه بار اينورتر                    |
|      | خروجى           | 7     | متوقف كردن موتور                     |
|      | ترانزیستوری)    | 8     | حالت اضافه ولتاژ                     |
| I/O  |                 | 9     | حالت ولتاژ كم                        |
|      |                 | 10    | افزایش دمای اینور تر                 |
|      | 155             | 11    | از بین رفتن دستور                    |
|      | (انتخاب خروجی   | 12    | Run شدن اينورتر                      |
|      | رله ای)         | 13    | درحين توقف موتور                     |
|      |                 | 14    | درحين كاركرد ثابت موتور              |
|      |                 | 15    | درحين جستجوى سرعت                    |
|      |                 | 16    | زمان انتظار برای کارکرد سیگنال ورودی |
|      |                 | 17    | انتخاب رله (خروجي خطا)               |

درصورت انتخاب خروجی های رلهای از پارامترهای I55 و برای انتخاب خروجی ترانزیستوریازپارامتر I54 استفاده کنید وبرابر مقادیر مورد نظر جدول قرار دهید.

اگر بخواهیم به محض Run شدن اینورتر یکی از خروجی های دیجیتال رله ای عمل کند یکی از پارامتر های I55 یا I54 را برابر12تنظیم میکنیم.

### خروجی آنالوگ

حالت عملکردی دیگر اینورترها، حالت آنالوگ است. در این حالت میتوان پارامترهای مختلفی همچون فرکانس خروجی، جریان یا توان را از ترمینال آنالوگ خروجی دریافت کرد. مثلا وقتی یک PLC دارید که باید مقادیری مثل فرکانس و جریان موتور را بخواند، به راحتی میتوان از ترمینالهای آنالوگ درایو، اتصال به PLC را برقرار کرد تا اطلاعات مورد نظر بهPLC ارسال شود و دیگر نیاز به تجهیزات اندازهگیری مجزا نباشد. کاربرد دیگر خروجی آنالوگ، کارکرد تقسیم بار یا گشتاور بین چندین درایو موازی میباشد. مثلا، میتوان نقطه مرجع گشتاور به درایوهای دیگر در مجموعه داد. بدین شکل همه درایوها با یک گشتاور یکسان عمل میکنند و بار بین موتورها تقسیم خواهد شد.خروجی آنالوگ توسط پارامتر با توجه به مقادیر زیر انتخاب میشود:

| گروه | پارامتر | مقدار | توضيحات                                                                      |
|------|---------|-------|------------------------------------------------------------------------------|
| I/O  | 150     | 0     | فرکانس خروجی به عنوان خروجی آنالوگ انتخاب میشود.                             |
|      |         | 1     | جریان خروجی به عنوان خروجی آنالوگ انتخاب میشود.                              |
|      |         | 2     | ولتاژ خروجی به عنوان خروجی آنالوگ انتخاب میشود.                              |
|      |         | 3     | ولتاژ ارتباط $\operatorname{DC}$ اینورتر به عنوان خروجی آنالوگ انتخاب میشود. |

خروجی آنالوگ و سطح آن توسط ترمینالAM انتخاب و تنظیم می شود.اگر از مقدار خروجی آنالوگ برای ورودی تجهیزات اندازه گیری استفاده می کنید، این مقدار مطابق با خصوصیات اندازه گیری های مختلف تغییر می کند:

| گروه | پارامتر | مقدار     | توضيحات                |
|------|---------|-----------|------------------------|
| I/O  | I51     | 10-200(%) | مقدار تغيير برحسب درصد |

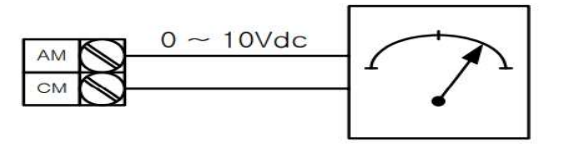

saeiboi

آدرس م

فعال/غیر فعال بودن چپگرد یا راستگرد 1-اگربخواهید موتور هم درجهت راستگرد و هم در جهت چپگرد چرخش داشته باشد پارامتر F1را برروی 0تنظیم کنید.

| گروه    | پارامتر | مقدار | توضيحات                     |
|---------|---------|-------|-----------------------------|
| F Group | F1      | 0     | جهت چرخش به هردوطرف میباشد. |

2- اگربخواهید موتورفقط در جهت چپگرد چرخش داشته باشدپارامترF1رابرابر 1تنظیم کنید.

| گروه    | پارامتر | مقدار | توضيحات                    |
|---------|---------|-------|----------------------------|
| F Group | F1      | 1     | فقط در جهت چپگردعمل میکند. |

-3 اگربخواهید موتورفقط در جهت راستگرد چرخش داشته باشدپارامترF1رابرابر2تنظیم کنید.

| گروه    | شماره پارامتر | مقدار | توضيحات                     |
|---------|---------------|-------|-----------------------------|
| F Group | F1            | 2     | فقط درجهت راستگردعمل میکند. |

### **PID**كنترل

کنترلر PID یک سیستم کنترلی میباشد که خطاهای ما را کاهش میدهد. این سیستم کنترلی در خیلی از کارخانهها و صنایع برای کنترل فشار، دما، سطح و بسیاری از فرایندها کاربرد دارد. همه سیستمهای کنترلی که در حال حاضر در جهان برای کاهش خطا استفاده میشوند از همین سیستم کنترلر PID به عنوان پایه و اساس استفاده کردهاند. برای واضحتر شدن اینکه این سیستم کنترلی چیست مثالی را ذکر میکنیم. در کارخانههای قدیم که این سیستم کنترلی موجود نبود از انسانها برای انجام کنترلها استفاده میکردند.

سيستم كنترل اتوماتيك:

در سیستم کنترل اتوماتیک دیگر نیازی به اپراتور نیست. در این روش با استفاده از یک سیستم کنترل ID تمامی کارهای یک اپراتور را به صورت کاملا دقیق سنسورها و کنترلرها انجام میدهند که نه خطای انسانی دارد و نه مسائل جانی و مالی و...! حال این سیستم کنترلی PID چگونه کار میکند؟

نحوه عملکرد به این صورت است که ابتدا ترنسمیتر دمای گیچ، دمای خوانده شده مربوط به آب داغ را از طریق سیمها به کنترلر PID منتقل میکند (البته به تازگی به صورت وایرلس هم انجام میشود) و کنترلر PID باتوجه به عددی که از بالای کوره خوانده شده با عددی که قبلا تنظیم شده، مقایسه میکند که هم خوانی دارد یا خیر؟ چون قبلا به کنترلر PID گفتیم که ما مثلا دمای ۵۰ درجه میخواهیم. حالا کنترلکننده دو عدد را مقایسه خواهد کرد! کنترلر بعد از اینکه اختلاف این دو عدد را متوجه شد سریع به شیر کنترلی دستور میدهد که شیر گاز کم شود یا زیاد شود تادمای مورد نظر تنظیم شود. شیرکنترلی سریع شیر گاز را

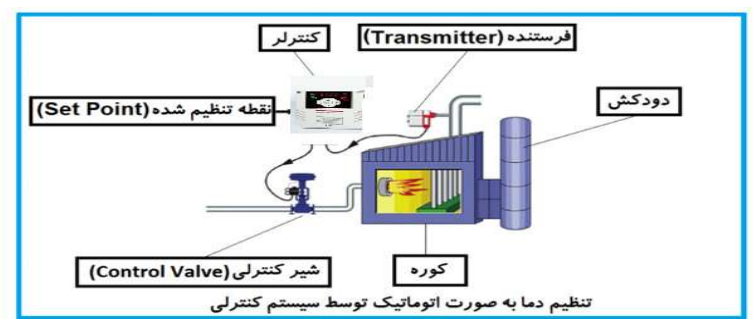

در شکل به وضوح استفاده از یک سیستم کنترلی شرح داده شده است. یک شیر کنترلی هم مشاهده می کنید که با استفاده از فشار هوا و ۴ عدد فنری که در بالای آن قرار دارد به صورت اتوماتیک گاز را کم و زیاد می کند. کنترلر PID یعنی کنترل هوشمندانه یک پارامتر از یک فرآیند صنعتی از قبیل: کنترل فشار آب در یک خط لوله، کنترل دبی آب در یک خط لوله، کنترل فلوی هوای یک سیستم دمنده، کنترل دمای یک سالن. ساختمانی چند طبقه را در نظر بگیرید در طبقات پایین این ساختمان فشار آب تقریبا در تمام ساعات روز خوب بوده و ساکنین مشکلی از بابت فشار آب نخواهند داشت ولی طبقات بالاتر در ساعات مختلف روز و بسته به مصرف ساکنین ساختمان از بابت فشار آب مشکل خواهند داشت. برای رفع این مشکل اکثر ساختمانها از یک پمپ در مسیر لوله رفت آب به واحدها استفاده میکنند و این پمپ توسط یک سیستم تشخیص فشار بصورت زیر کار میکند:

هر موقع فشار آب از یک حد معینی افت کند سنسور فشار به موتور فرمان روشن شدن میدهد و موتور به سرعت شروع به کار میکند ( و این خود بعضی مواقع باعث ایجاد یک ضربه در لولهها می گردد که این موضوع نه تنها به سیستم لوله کشی صدمه میزند بلکه باعث خرابی پمپ نیز می گردد ) و به محض رسیدن فشار به مقدار دلخواه موتور دوباره خاموش می گردد. روشن و خاموش شدنهای مداوم پمپ نه تنها باعث بالا رفتن هزینه برق شده بلکه باعث کاهش طول عمر مفید موتور و پمپ می گردد و در ضمن هیچ وقت فشار داخل لولهها تثبیت نمی گردد و فشار آب خروجی از شیر آب بصورت مداوم کم و زیاد می گردد. لذا برای برطرف کردن این موضوع کافیست موتور توسط یک اینورتر بصورت DT کنترل شود. در این حالت از یک سنسور تشخیص فشار آب در مسیر خط لوله بایستی استفاده نمود. بلوک

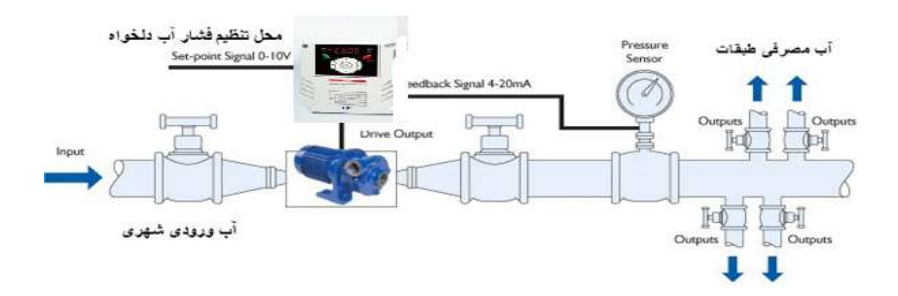

همانطور که در شکل بالا دیده می شود محلی جهت تنظیم فشار دلخواه در سیستم خواهد بود (SV) که اپراتور می تواند فشار دلخواه آب مصرفی را از آن محل تنظیم نماید اینورتر مقدار (SV) فشار خط را از طریق سنسور نصب شده در خروجی پمپ خوانده (PV) و با مقدار (SV)

48

تنظیم شده مقایسه می کند اگر فشار خط(PV) کمتر از مقدار فشار تنظیم شده(SV) باشد دور موتور را به آرامی افزایش می دهد تا فشار به مقدار مطلوب تنظیم شده برسد و به محض رسیدن فشار به مقدار تنظیم شده دور را ثابت نگه می دارد و اگر به هر دلیلی ( مثلا به دلیل بسته شدن شیر مصرف کننده ها) فشار خط بالاتر از مقدار تنظیم شده بشود دور موتور توسط اینورتر کاهش می یابد تا جایی که دیگر نیازی به کارکرد پمپ نباشد که در اینصورت پمپ کلا خاموش می گردد و به محض کاهش فشار دوباره سیکل بالا تکرار می گردد.

# کنترلPID توسط اینور ترهای IC5:

مراحل انجام كار:

1-پارامتر H49=1 قراردهيد.

| گروه    | پارامتر | مقدار | توضيحات               |
|---------|---------|-------|-----------------------|
| H Group | 49      | 1     | كنترل PID فعال مىشود. |

2- نوع فیدبک خروجی را با استفاده از پارامتر H50 تنظیم کنید.

| گروه     | پارامتر | مقدار | توضيحات                                  |
|----------|---------|-------|------------------------------------------|
| II Crown | 50      | 0     | برروی (mA)0-20 تنظیم میشود(خروجی جریانی) |
| потопр   | 50      | 1     | برروی (V)10-0 تنظیم میشود(خروجی ولتاژی)  |

3-نوع كنترل را در پارامترH54 تنظیم كنید.

| گروه    | پارامتر | مقدار | توضيحات             |
|---------|---------|-------|---------------------|
| H Group | 51      | 0     | Normal PID control  |
|         | 54      | 1     | Process PID control |

4-محدوده خروجی کنترل کننده را در پارامترهایH55وH56 تنظیم کنید.

| گروه    | پارامتر | مقدار   | توضيحات                 |
|---------|---------|---------|-------------------------|
| H Group | 55      | 0 1 400 | محدودكننده بالا فركانس  |
|         | 56      | 0.1-400 | محدودكننده پايين فركانس |

### 5-مرجع كنترل كننده (setpoint) رادرپارامتر H57 تنظیم كنید.

| گروه    | پارامتر | مقدار | توضيحات                        |
|---------|---------|-------|--------------------------------|
| H Group | 57      | 0     | از طریق کی پد 1 تنظیم می گردد. |
|         |         | 1     | از طریق کیپد 2 تنظیم میگردد.   |

آدرس سایت: saeibonyad.com

49

اینستاگرام:saeibonyad

شرکت ساعی بنیاد مرکزی

|  | 2 | ازطريق ورودي 10-0 ولت تنظيم ميگردد.      |
|--|---|------------------------------------------|
|  | 3 | ازطريق ورودي 20-0 ميليآمپر تنظيم ميگردد. |
|  | 4 | ازطريق ورودي RS-485تنظيم مي گردد.        |

6-مقياس اندازه گيري فيدبک رادر پارامتر H58تنظيم كنيد.

| گروه    | پارامتر | مقدار | توضيحات    |
|---------|---------|-------|------------|
| H Group | 58      | 0     | برحسب هرتز |
|         |         | 1     | برحسب درصد |

7-درصورت استفاده از P,I,D از طریق پارامترهای زیر آنها را تنظیم کنید.

| گروه    | پارامتر | مقدار     | توضيحات             |
|---------|---------|-----------|---------------------|
|         | 51      | 0-999(%)  | ضریب P تنظیم میگردد |
| H Group | 52      | 0.1-32(S) | ضریب I تنظیم میگردد |
|         | 53      | 0-30(S)   | ضریب D تنظیم میگردد |

**توجه**: مقادیر فوق در هر پروژهای متفاوت بوده و به صورت آزمون و خطا بدست می آید. 8-مقدار مرجع را در پارامتر rEF تنظیم کنید.

| گروه        | نام پارامتر | مقدار | توضيحات                                      |
|-------------|-------------|-------|----------------------------------------------|
| Drive Group | rEF         | -     | مقدار Setpoint تنظیم می گردد(درصد یا فرکانس) |

9-مقدار فیدبک در پارامتر Fbk قابل مشاهده میباشد.

| گروه        | نام پارامتر | مقدار | توضيحات                                       |
|-------------|-------------|-------|-----------------------------------------------|
| Drive Group | FbK         | -     | مقدار فیدبک نمایش داده میشود (درصد یا فرکانس) |

10- مقدار sleep delay time را در پارامتر زیر تنظیم کنید.

| گروه    | پارامتر | مقدار  | توضيحات                |
|---------|---------|--------|------------------------|
| H Group | 61      | 0-2000 | تنظيم Sleep delay time |

11- مقدار sleep frequency را در پارامتر زیر تنظیم کنید.

| گروه    | پارامتر | مقدار | توضيحات               |
|---------|---------|-------|-----------------------|
| H Group | 62      | 0-400 | تنظيم Sleep frequency |

12- مقدار wake up level را در پارامتر زیر تنظیم کنید.

| توضيحات مقدار پارامتر گروه |
|----------------------------|
|----------------------------|

آدرس سایت: saeibonyad.com

50

اینستاگرام:saeibonyad

| H Group 63 0 | )-100 % wake ı | تنظيمıp level |
|--------------|----------------|---------------|
|--------------|----------------|---------------|

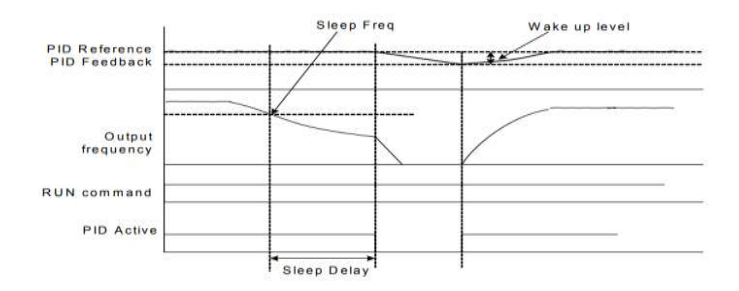

درشکل فوق فیدبک و فرکانس شروع به افزایش میکنند، پس از اینکه فرکانس به مقدار ماکزیمم خود و فیدبک به مقدار setpoint رسید، فرکانس شروع به کم شدن میکند تا زمانی که به مقدار sleep frequency مد نظر ما میرسد و به مقدار مدت زمانی که در sleep delay تنظیم کردهایم صبر کرده و سپس خاموش میشود. اگر مقدار فیدبک کمتر از مقدار step oint تنظیم کردهایم مداری که در wake up level تنظیم کردهایم پایین آمده و پس از رد شدن از این مقدار دوباره پمپ شروع به کار کردن میکند.

### اصول عملكرد كنترلر

ابتدا کنترل کننده P وارد عمل شده و عملکرد سیستم را بهبود می بخشد در این حالت ما خطای ماندگار خواهیم داشت ولی توسط کنترل کننده P به حداقل می رسد ولی به صفر نخواهد رسید. سپس کنترل کننده I وارد عمل شده و خطای ماندگار را صفر می کند ولی در این حالت تعداد زیادی UNDERSHOOT, OVERSHOOT به سیستم اضافه خواهد گردید که نامناسب می باشد. به همین دلیل کنترل کننده D وارد عمل شده و این نوسانات ناخواسته راحذف می کند و پاسخ سیستم سریعتر می شود. مثال: فرض می کنیم که یک پمپ آب در یک ساختمان چند طبقه جهت تامین فشار خط لوله آب مصرفی ساکنین نصب شده است و می خواهیم فشار آب مصرفی را توسط کنترل دور

پمپ به نحوی کنترل نماییم که همیشه فشار آب در لوله ثابت باقی بماند و ساکنین طبقات بالاتر احساس افت فشار ننمایند.فشار خط لوله آب مصرفی توسط یک ترنسمیتر فشار

دوسیمه 4 تا 20 میلی آمپر و 0 تا 10 بار که به اینورتر متصل شده خوانده می شود.برای این کار H50 را برابر 0(mA 0-0)و H57 را برابر 0 (از روی کی پد) تنظیم می کنیم. H58 را برابر 1 برحسب درصد قرار می دهیم. هدف ما این است که فشار در S Bar 5 ثابت بماند، برای این کار به پارامتر ref در گروه اصلی رفته و مقدار آن را با استفاده از روش انتخاب شده درپارامتر H57 برابر 50 تنظیم می کنیم.مقدار ماکزیمم و مینیمم فرکانس را در پارامترهای H55 و H56 تنظیم می کنیم.مقدار ماکزیمم و مینیمم فرکانس را در پارامترهای H55 و H56 تنظیم می کنیم.در این مثال مقدار up wake up را برابر 1 قرار داده یعنی به محض اینکه 1 درصد از مقدار tom S کم شد پمپ شروع به کار کند و مقدار به مقادیر فوق، P,I,D را در شرایطی که خروجی مطلوب بدست نیامد، باید تغییرداده تا در 10 میلی آمپر (خروجی سنسور) فشار 5 بار را داشته باشیم.

### محدوده low/High برای کنترل فرکانس:

برای استفاده از این محدوده لازم است پارامتر F24=1 تنظیم شود.

| گروه    | شماره   | نام پارامتر           | توضيحات                            |
|---------|---------|-----------------------|------------------------------------|
|         | پارامتر |                       |                                    |
|         | F24     | انتخاب محدوده فركانسي | مقدار F24را برابر 1 قرار دهید      |
| F Group | F25     | محدوديت فركانس بالا   | فركانس از اين مقدار، بيشتر نمي شود |
|         | F26     | محدوديت فركانس پايين  | فرکانس از این مقدار، کمتر نمیشود   |

پرش از فرکانسهای مشخص شده

در برخی از پروژهها مشاهده میشود که زمان کار اینورتر و موتور،برخی از قسمتهای مکانیکی دستگاههای همجوار با آن شروع به نوسان کرده و صداهای ناهنجاری را تولید میکنند که علت آن برابری برخی از فرکانسهای طبیعی موتور و آن قسمتهای مکانیکی

میباشد. توسط این تابع میتوان آن فرکانسها را شناسایی کرده و از روی آنها پرش کرد تا این اتفاق نیفتد.

 توجه داشته باشید این قابلیت تنها در ورودیهای آنالوگ با تغییر ولتاژ و جریان ورودی در دسترس خواهد بود

نحوه انجام کار:

پارامتر H10=1 قرار دهید.

| گروه    | شماره پارامتر | مقدار | توضيحات                      |
|---------|---------------|-------|------------------------------|
| H Group | H10           | 1     | انتخاب فركانس پرش فعال مىشود |

فرکانسهای مدنظر برای پرش را در پارامترهای زیر قرار دهید:

| گروه    | شماره   | مقدار               | توضيحات                            |
|---------|---------|---------------------|------------------------------------|
|         | پارامتر |                     |                                    |
|         | H11     |                     | اولین محدود کننده پایین فرکانس پرش |
|         | H12     |                     | اولین محدود کننده بالا فرکانس پرش  |
| H Group | H13     | 0.1 <b>-</b> 400 Hz | دومین محدود کننده پایین فرکانس پرش |
|         | H14     |                     | دومین محدود کننده بالا فرکانس پرش  |
|         | H15     |                     | سومین محدود کننده پایین فرکانس پرش |
|         | H16     |                     | سومین محدود کننده بالا فرکانس پرش  |

**توجه**: تنظیمات فرکانس کاری در محدوده H16-H11 که فرکانسهای پرش میباشند، در دسترس نمیباشد.

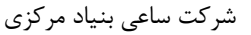

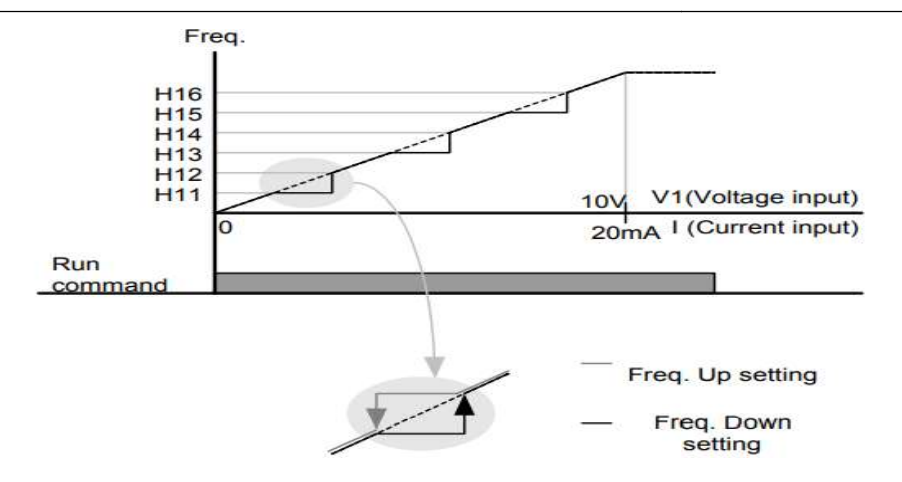

فرکانس مرجع برای ACC/Dec Time 1- اگر زمان افزایش و کاهش سرعت بر اساس فرکانس ماکزیمم باشد: دراین صورت زمان صعود و نزول براساس فرکانس ماکزیمم تغییر خواهند کرد. به عنوان مثال اگر فرکانس ماکزیمم(F21) 60 هرتز باشد و زمان افزایش و کاهش 10 ثانیه باشند، از صفر تا 60 هرتز را در 10 ثانیه طی میکند و زمان کاهش از 60هرتز تا صفر هرتز نیز 10 ثانیه میباشد، یا اگر فرکانس ماکزیمم 60 هرتز، فرکانس Command، 30 هرتز و زمان افزایش 10 ثانیه باشد پس از استارت از صفر تا 30 هرتز را در 5 ثانیه طی میکند زیرا مرجع فرکانسی همان فرکانس ماکزیمم میباشد.

برای انجام این کار:

پارامتر H70=0 قراردهید.

| گروه    | شماره پارامتر | مقدار | توضيحات                           |
|---------|---------------|-------|-----------------------------------|
| H Group | H70           | 0     | بر اساس فرکانس ماکزیمم(F21) تنظیم |
|         |               |       | مىشود                             |

2-اگر زمان افزایش و کاهش سرعت بر اساس فرکانس Command باشد:

در این حالت اینورتر فرکانس command را به عنوان مرجع انتخاب کرده و زمان صعود و نزول بر اساس این فرکانس تنظیم می گردد و فرکانس ماکزیمم نقشی ندارد.

به عنوان مثال اگر زمان افزایش و کاهش(ACC/DEC) 10 ثانیه، فرکانس Command، 30 هرتز و فرکانس ماکزیمم 60 هرتز باشد، از صفر تا 30 هرتز را در 10 ثانیه طی میکند و هیچ اهمیتی به فرکانس ماکزیمم نمیدهد.

برای انجام این کار:

پارامتر H70=1 قراردهید.

| گروه    | شماره پارامتر | مقدار | توضيحات                           |
|---------|---------------|-------|-----------------------------------|
| H Group | H70           | 1     | بر اساس فرکانس commandتنظیم میشود |

تنظیم خصوصیات زمان افزایش و کاهش سرعت ( ACC/DEC Time) (scale)

توسط این پارامتر دقت زمان افزایش و کاهش را میتوانیم تغییر دهیم:

| گروه    | شماره پارامتر | مقدار | توضيحات     |
|---------|---------------|-------|-------------|
|         |               | 0     | با دقت 0.01 |
| H Group | H71           | 1     | با دقت0.1   |
|         |               | 2     | با دقت 1    |

در مواقعی که به دقت خیلی بالایی نیاز داریم (4.5 ثانیه، 5.25 ثانیه) از این پارامتر استفاده میکنیم.

# تنظیم چندین زمان افزایش/کاهش به کمک ترمینال (-Multi) function)

به کمک ترمینالهای P1 – P5 زمان افزایش/ کاهش را تنظیم میکنیم.

مراحل انجام کار:

1- ابتدا ACC/DEC را تنظيم مىكنيم.

2- پارامترهای I19-I21 را برروی مقادیر زیر تنظیم کنید.

| گروه | شماره پارامتر | مقدار | توضيحات                                    |
|------|---------------|-------|--------------------------------------------|
|      | I19           | 8     | (P3 ترمينال) Multi Accel/Decel – Low       |
| I/O  | 120           | 9     | (P4 ترمينالMulti Accel/Decel – Mid)        |
|      | I21           | 10    | (P5 سرمينالMulti Accel/Decel – high) مرابع |

3-زمانهای افزایش را در پارامترهای زوج و زمانهای کاهش را در پارامترهای فرد تنظیم کنید.(I34-I47)

| گروه | شماره پارامتر | مقدار     | توضيحات         |
|------|---------------|-----------|-----------------|
|      | I34           |           | زمان افزایش اول |
| I/O  | _             | 0-6000(S) | -               |
|      | I47           |           | زمان کاهش هفتم  |

با استفاده از جدول زیر زمان مورد نظر خود را تنظیم کنید:

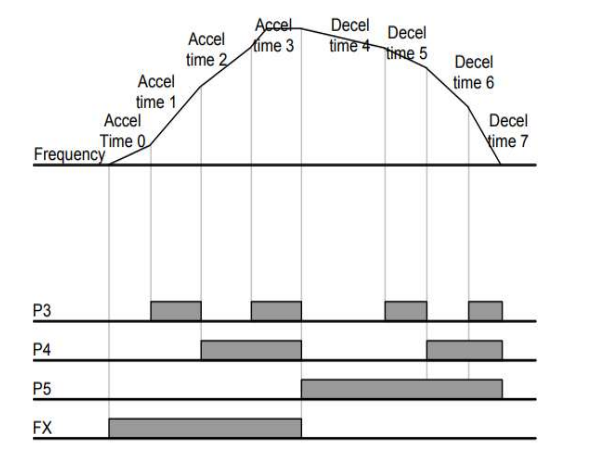

| Accel/Decel<br>time | P5 | P4 | P3 |
|---------------------|----|----|----|
| 0                   | -  | -  | -  |
| 1                   | -  | -  | 1  |
| 2                   | -  | ~  | -  |
| 3                   | -  | ✓  | 1  |
| 4                   | ~  | -  | -  |
| 5                   | ✓  | -  | ~  |
| 6                   | ~  | ~  | -  |
| 7                   | 1  | ✓  | 1  |

**الگوی تنظیم زمان افزایش و کاهش سرعت** با استفاده از پارامترهای زیر میتوان الگوی افزایش/کاهش را تنظیم کرد:

1- برای استفاده از الگوی خطی پارامتر F2 را بر روی صفر تنظیم کنید.

| گروه    | شماره پارامتر | مقدار | توضيحات                      |
|---------|---------------|-------|------------------------------|
| F Group | F2            | 0     | بر روی الگوی خطی تنظیم میشود |

🗸 الگوی اصلی در این حالت برای کاربردهایی با گشتاور ثابت است.

. استفاده از الگوی منحنی پارامتر F3 را بر روی 1 تنظیم کنید.

| گروه    | شماره پارامتر | مقدار | توضيحات                        |
|---------|---------------|-------|--------------------------------|
| F Group | F3            | 1     | بر روی الگوی منحنی تنظیم میشود |

به کمک این الگو وضعیت شتاب گیری و توقف موتور به صورت یکنواخت و به آرامی صورت می گیرد.

تعیین نحوه توقف(Stop) 1-کم شدن شتاب تا توقف سرعت موتور در زمان تنظیم شدهاز فرکانس ماکزیمم تا فرکانس صفر شروع به کاهش می کند.

پارامتر F4=0 قرار دهید.

| گروه    | شماره پارامتر | مقدار | توضيحات                           |
|---------|---------------|-------|-----------------------------------|
| F Group | F4            | 0     | توقف از طریق زمان کاهش سرعت تنظیم |
|         |               |       | شده                               |

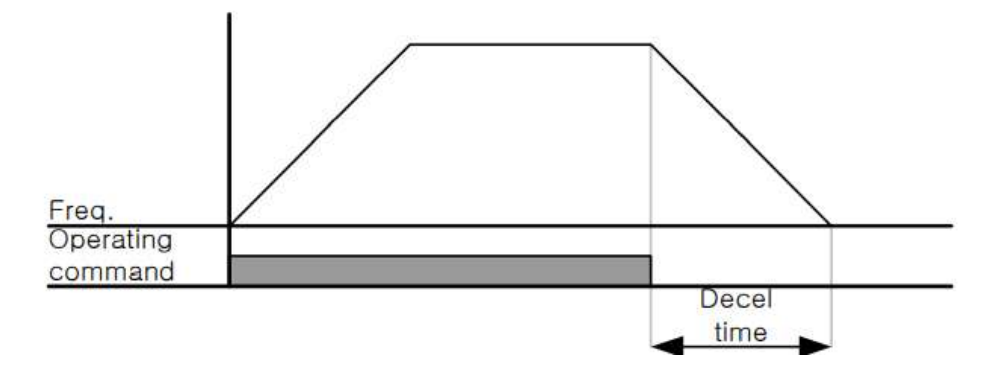

**2– استفاده از ترمز** DC **برای توقف** در این روش بعد از آنکه سرعت موتور تا نزدیک به توقف رسید ولتاژ DC با فرکانس و زمانی که در پارامترها تنظیم میکنیم به استاتور موتور تزریق میشود تا شفت موتور کاملا متوقف شود و برای زمانی که بار سنگینی به موتور وصل است مناسب است.

**نکته**:علت استفاده از ترمز DC به این خاطراست که در صنعت در بعضی از مواقع به توقف کامل نیاز داریم و اگر به حرکت الکتروموتور

58

بلافاصله نمی ایستد بخصوص زمانی که بار سنگینی به الکتروموتور وصل است در چنین مواقعی از ترمز DC درایو استفاده می کنیم.

مراحل انجام کار:

1-پارامتر F4=1 قراردهید.

| گروه    | شماره پارامتر | مقدار | توضيحات                               |
|---------|---------------|-------|---------------------------------------|
| F Group | F4            | 1     | توقف با استفاده از ترمز DC فعال میشود |

2- نقطه شروع ترمز یا فرکانس شروع ترمز را در پارامتر F8 تنظیم کنید.

| گروه    | شماره پارامتر | مقدار      | توضيحات                           |
|---------|---------------|------------|-----------------------------------|
| F Group | F8            | 0.1-60(Hz) | با تنظیم این پارامتر تعیین میکنیم |
|         |               |            | که در چه فرکانسی ترمز اعمال شود   |

3- مدت زمان قبل از ترمز را در پارامترF9 تنظیم کنید.

| گروه    | شماره پارامتر | مقدار     | توضيحات                              |
|---------|---------------|-----------|--------------------------------------|
| F Group | F9            | 0-60(sec) | با تنظیم این پارامتر تعیین میکنیم که |
|         |               |           | قبل از اینکه ترمز بگیرد چه مدت صبر   |
|         |               |           | کند                                  |

4-مقدار ولتاژ ترمز را در پارامترF10 تنظیم کنید.

| گروه    | شماره پارامتر | مقدار    | توضيحات                           |
|---------|---------------|----------|-----------------------------------|
| F Group | F10           | 0-200(%) | با تنظیم این پارامتر تعیین میکنیم |
|         |               |          | که ترمز چقدر زور داشته باشد       |

5- مدت زمان تزریق جریان DC را در پارامتر F11 تنظیم کنید.

شرکت ساعی بنیاد مرکزی

| گروه    | شماره پارامتر | مقدار     | توضيحات                         |
|---------|---------------|-----------|---------------------------------|
| F Group | F11           | 0-60(sec) | مدت زمان تزریق جریان DC در زمان |
|         |               |           | توقف موتور                      |

خلاصهای از مراحل:

| گروه    | شماره پارامتر | مقدار    | توضيحات                            |
|---------|---------------|----------|------------------------------------|
|         | F4            | 1        | توقف با استفاده از ترمز DC فعال    |
|         |               |          | مىشود                              |
| F Group | F8            | 0.1-60   | نقطه شروع ترمز يا فركانس شروع ترمز |
|         | F9            | 0-60     | مدت زمان قبل از ترمز               |
|         | F10           | 0-200(%) | مقدار ولتاژ ترمز                   |
|         | F11           | 0-60     | زمان اعمال ترمز هنگام شروع حرکت    |

3- چرخش آزاد به نسبت اینرسی حرکتی تا توقف در این حالت زمانی که دستور توقف داده می شود ولتاژ و فرکانس خروجی قطع شده و شفت موتور آزادانه می چرخد مثل زمانی که موتور را به صورت دستی خاموش می کنیم و زمان توقف موتور بستگی به اینرسی بار دارد.

پارامترF4=2 قراردهید.

| گروه    | شماره پارامتر | مقدار | توضيحات               |
|---------|---------------|-------|-----------------------|
| F Group | F4            | 2     | توقف از طریقچرخش آزاد |

تغییر فرکانس حامل این پارامتر روی صداهای ایجاد شده توسط اینورتر در حین کار، تاثیر میگذارد. همان طور که میدانید اینورتر و موتورمتصل شده به آن در حین کار، صداهایی ایجاد میکنند که بیشتر به

60

فرکانس حامل آن بستگی دارد که توسط پارامتر زیر می توانید این فرکانس را مطابق نظر خود در محدودهای بین 1-15 KHz تغییر دهید.

فرکانس حامل مورد نظر را در پارامترH39 تنظیم کنید.

| گروه    | شماره پارامتر | مقدار | توضيحات           |
|---------|---------------|-------|-------------------|
| F Group | H39           | 1-15  | تغيير فركانس حامل |

توجه: اگر در حین تنظیم مقدار H39 آن را با مقدار زیادی فعال کنید موجب کاهش صدای موجوب کاهش صدای موتور ولی افزایش تلفات گرمایی، نویز و جریان نشتی اینورتر می گردد، پس درتنظیم این مقدار دقت کافی را داشته باشید.

**انتخاب مدکاری دستگاه** پارامتر H40 برای انتخاب روش کنترل اینورتر و نوع بکارگیری اینورتر، تنظیم میشود.

روشهای کنترلی:

1: روش کنترلی V/F یا کنترل عددی

این روش با استفاده از منحنی V/F متناسب با فرکانس، ولتاژیا گشتاور مناسب را در خروجی ایجاد میکند در شکل زیر نمونهای از منحنی V/F را مشاهده میکنید.

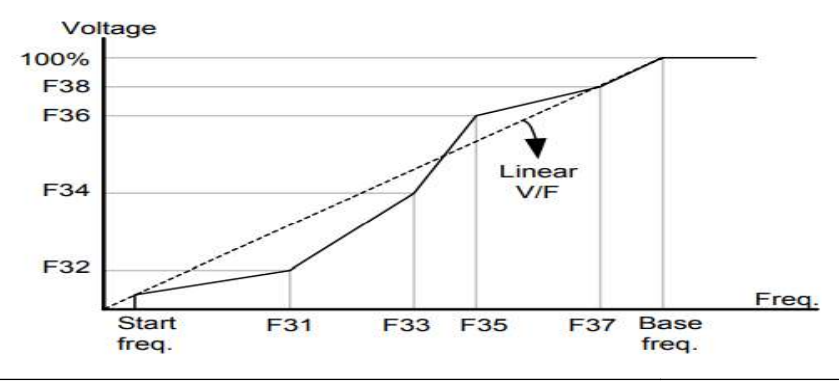

اینستاگرام:saeibonyad

آدرس سایت: saeibonyad.com

این روش برای زمانی که کنترل دقیق گشتاور مد نظر باشد، مناسب نیست و عموما در مواردی به کار میرود که کنترل دقیق سرعت زیر فرکانس 10 هرتز مد نظر است.

در این روش نیازی به فعال کردن Auto tune نمی باشد.

نحوه انجام كار:

ا-فرکانس پایه را در پارامتر F22 تنظیم کنید.

| گروه    | شماره پارامتر | مقدار      | توضيحات           |
|---------|---------------|------------|-------------------|
| F Group | F22           | 30-400(Hz) | تعيين فركانس پايه |

**توجه:** محدوده تغییرات فرکانس پایه (400-30 هرتز) میباشد

2-فركانس شروع را در پارامتر F23 تنظيم كنيد.

| گروه    | پارامتر | توضيحات           |
|---------|---------|-------------------|
| F Group | F23     | مقدار فركانس شروع |

3- پارامترH40=0 قرار دهید.

| گروه    | شماره پارامتر | مقدار | توضيحات                          |
|---------|---------------|-------|----------------------------------|
| H Group | H40           | 0     | بروی روش کنترلی V/F تنظیم میگردد |

روش کنترلی V/F دارای سه الگوی عملیاتی میباشد:

1- الگوی عملیات V/F خطی

پارامتر F30=0 قرار دهید.

شرکت ساعی بنیاد مرکزی

| گروه    | شماره پارامتر | مقدار | توضيحات                               |
|---------|---------------|-------|---------------------------------------|
| F Group | F30           | 0     | بروی روش کنترلی  V/F خطی تنظیم میگردد |

**F23** این الگو به این معنی است که نسبت ولتاژ به فرکانس به صورت خطی از (فرکانس شروع ) تا F22 (فرکانس پایه)میباشد که برای گشتاور ثابت مناسب است.

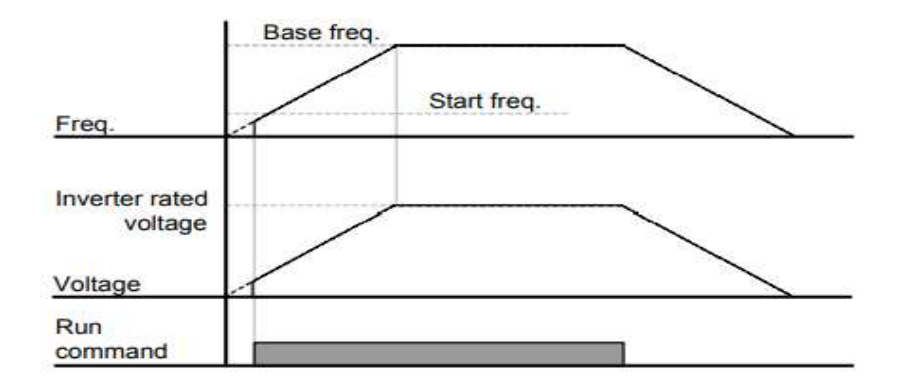

2- الگوىV/Fمربع

پارامتر F30=1 قرار دهید.

| گروه    | شماره پارامتر | مقدار | توضيحات                                 |
|---------|---------------|-------|-----------------------------------------|
| F Group | F30           | 1     | برروی روش کنترلی V/F مربع تنظیم می گردد |

**توجه:** این الگو نسبتولتاژها به ضربهها را نگه داشته و مناسب مصارفی مانند فنها، پمپها و ... میباشد.

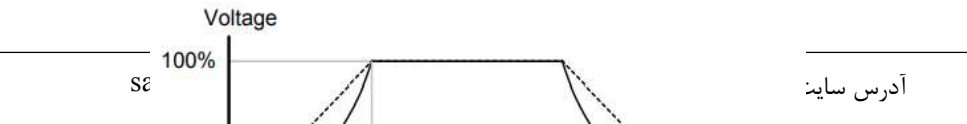

3- الگوی V/F کاربر به کمک این الگو کاربر میتواند بنا به نیاز خود نسبت V/F را تنظیم کند و موتور را متناسب با خواسته خود کنترل کند.

نحوه انجام کار:

پارامتر F30=2 قرار دهید.

| گروه    | شماره پارامتر | مقدار | توضيحات                                |
|---------|---------------|-------|----------------------------------------|
| F Group | F30           | 2     | برروی روش کنترلی V/Fکاربر تنظیم میگردد |

ولتاژهای مورد نظر خود را در پارامترهای زیر قرار دهید:

| گروه    | شماره پارامتر | مقدار        | توضيحات                        |
|---------|---------------|--------------|--------------------------------|
|         | F32           | 0.100        | ولتاژ اول کاربر(برحسب درصد)    |
| F Group | F34           | 0-100<br>(V) | ولتاژ دوم کاربر( برحسب درصد)   |
|         | F36           |              | ولتاژ سوم کاربر( برحسب درصد)   |
|         | F38           |              | ولتاژ چهارم کاربر( برحسب درصد) |

فرکانسهای مورد نظرخود را در پارامترهای زیر قرار دهید:

| گروه   | شماره پارامتر   | مقدار | توضيحات                       |
|--------|-----------------|-------|-------------------------------|
|        |                 |       |                               |
| saeibo | اینستاگرام:nyad | 64    | آد. بیر. سایت: saeibonyad.com |

آدرس سایت: saeibonyad.com

شرکت ساعی بنیاد مرکزی

|         | F31 |            | فركانساول كاربر   |
|---------|-----|------------|-------------------|
| F Group | F33 | 0-400 (Hz) | فركانسدوم كاربر   |
|         | F35 |            | فركانسسوم كاربر   |
|         | F37 |            | فرکانسچهارم کاربر |

2- روش کنترلی برداری حلقه باز یا بدون سنسور (Sensor Less) در این روش اینورتر از جریان خروجی موتور فیدبک گرفته و آن را به دو مولفه افقی و عمودی تجزیه میکند. از مولفه عمودی برای کنترل میدان دوار یا شار و از مولفه افقی برای کنترل گشتاور استفاده میکند. اینورتر با توجه به مقادیر نامی موتور که در پارامترهای مربوطه تنظیم کردیمو طی محاسباتی جریان مورد نیاز برای موتور را محاسبه و با جریان خروجی موتور مقایسه میکند، پس برای کنترل صحیح گشتاور، مقدار خطا را محاسبه و جریان خروجی را تصحیح مینماید.

**نکته** :تمامی مراحل مذکور با هدف ثابت نگه داشتن گشتاور خروجی انجام می گیرد، به طور کلی این روش در کاربردهایی که نیاز به گشتاور خروجی ثابت باشد مورد استفاده قرار می گیرد. از کاربردهای صنعتی این روش در کارخانه ریسندگی است که باید علی رغم تغییر شعاع قرقره، همواره گشتاور کشش نخ ثابت بماند.

مراحل انجام کار:

2-1: ایتدا پارامترهای مربوط به موتور را وارد می کنیم(H30-H37)
2-2: پارامتر 3=H40 قرار دهید.

| گروه                                  | شماره پارامتر | مقدار | توضيحات                     |
|---------------------------------------|---------------|-------|-----------------------------|
| ۔۔۔۔۔۔۔۔۔۔۔۔۔۔۔۔۔۔۔۔۔۔۔۔۔۔۔۔۔۔۔۔۔۔۔۔۔ |               | 6     | 5 saeibonyad.com آدرس سایت: |

| H Group | H40 | 3 | برروی روش کنترل برداری بدون سنسور تنظیم |
|---------|-----|---|-----------------------------------------|
|         |     |   | می گردد                                 |

توجه: در حالت حلقه باز یا بدون سنسور لازم است Auto tune را فعال کرده باشیم.

3- روش کنترلی برداری جبران لغزش(Slip compensation) در موتورهای آسنکرون و در بارهای نامی بسیار سنگین فاصله بین سرعت نامی(RPM) و سرعت سنکرون بیشتر میشود، با این روش این لغزش و فاصله جبران میشود(شکل زیر)

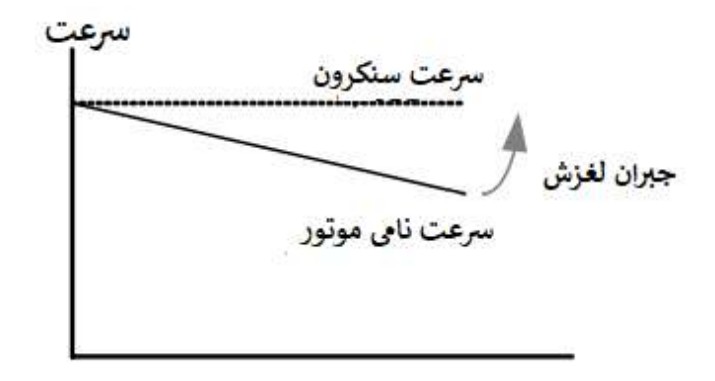

در این روش نیز ابتدا پارامترهای موتور را تنظیم می کنیم(H30-H37)

پارامتر H40=1 قرار دهید.

| گروه    | شماره پارامتر | مقدار | توضيحات                                 |
|---------|---------------|-------|-----------------------------------------|
| H Group | H40           | 1     | برروی روش کنترل جبران لغزش تنظیم میگردد |

مقاومت ترمزی اینور تر اگر شما زمان توقفموتور را کوتاه کردید و با خطای اضافه ولتاژ اینورتر مواجه شدید، احتمالا باید اینورتر را به سیستمی مجهز کنید که بتواندانرژی اضافی را تخلیه کند. به این سیستم، ترمز دینامیکی اینورتر یا ترمز مقاومتی اینورتر می گویند که مقاومت ترمزی اینورتر هم یکی از اجزای اینسیستم به شمار می آید. بنابراین با اتصال مقاومت ترمز به اینورتر، ولتاژ اضافی اینورتر روی مقاومت ترمز تخلیه شده و موجب می شود خطای اضافه ولتاژ تولید نشود و اینورتر با شتاب لازم موتور را متوقف کند.

بعنوان مثال برای کاربرد مقاومت ترمز درایو میتوان به این موارد اشاره کرد: نوار نقاله(کانوایر)، کالسکه جرثقیل، سانتریفیوژ، فن و کاربردهایی که تغییر جهت سریع موتور مورد نیاز است.

مراحل انجام کار:

1-پارامتر H75=1 قراردهید.

| گروه    | شماره پارامتر | مقدار | توضيحات                 |
|---------|---------------|-------|-------------------------|
| H Group | H75           | 1     | مقاومت ترمزى فعال مىشود |

ED%) تنظیم کنید. (ED%) تنظیم کنید.

| گروه    | شماره<br>پارامتر | مقدار   | توضيحات           |
|---------|------------------|---------|-------------------|
| H Group | H76              | 0-30(%) | درصد مقاومت ترمزى |

**توجه:** پارامترH76 مدت زمان عدم استفاده از مقاومت ترمزی در کل کارکرد اینورتر با

67

مقاومت ترمزی را به صورت درصد تنظیم میکند.

سیمبندی مربوطه:

| Input   | Inverter capacity | 100 % | braking | 150% b | oraking |
|---------|-------------------|-------|---------|--------|---------|
| Voltage | [kW]              | [Ω]   | [W]*    | [Ω]    | [W]*    |
| 200V    | 0.4               | 400   | 50      | 300    | 100     |
|         | 0.75              | 200   | 100     | 150    | 150     |
|         | 1.5               | 100   | 200     | 60     | 300     |
|         | 2.2               | 60    | 300     | 50     | 400     |
|         | 3.7               | 40    | 500     | 33     | 600     |
|         | 5.5               | 30    | 700     | 20     | 800     |
|         | 7.5               | 20    | 1000    | 15     | 1200    |
|         | 11.0              | 15    | 1400    | 10     | 2400    |
|         | 15.0              | 11    | 2000    | 8      | 2400    |
|         | 18.5              | 9     | 2400    | 5      | 3600    |
|         | 22.0              | 8     | 2800    | 5      | 3600    |
| 400V    | 0.4               | 1800  | 50      | 1200   | 100     |
|         | 0.75              | 900   | 100     | 600    | 150     |
|         | 1.5               | 450   | 200     | 300    | 300     |
|         | 2.2               | 300   | 300     | 200    | 400     |
|         | 3.7               | 200   | 500     | 130    | 600     |
|         | 5.5               | 120   | 700     | 85     | 1000    |
|         | 7.5               | 90    | 1000    | 60     | 1200    |
|         | 11.0              | 60    | 1400    | 40     | 2000    |
|         | 15.0              | 45    | 2000    | 30     | 2400    |
|         | 18.5              | 35    | 2400    | 20     | 3600    |
|         | 22.0              | 30    | 2800    | 10     | 3600    |

با استفاده از جدول زیر مقاومت مناسب را با توجه درصد مقاومت ترمزی تنظیم شده(/Ed)انتخاب کنید

### استفاده از ترمز DC در هنگام راه اندازی

دربعضی موارد نیاز به استفاده از ترمز DC در هنگام راهاندازی موتور داریم.

برای مثال در هنگام راهاندازی آسانسور برای عدم سقوط آسانسور در لحظه شروع باید از ترمز DC استفاده کنیم.

| گروه    | پارامتر | مقدار    | توضيحات                                             |
|---------|---------|----------|-----------------------------------------------------|
| F Group | F12     | 0-200(%) | ولتاژ $\operatorname{DC}$ تزریقی در هنگام راهاندازی |
|         | F13     | 0-60(s)  | مدت زمان تزريق ولتاژ                                |

68

**فرکانس تثبیت** از این پارامتر زمانی استفاده میکنیم که نیاز داشته باشیم موتور در یک فرکانس مشخص لحظهای متوقف شده سپس شروع به حرکت کند.

مراحل انجام کار:

1- فركانس تثبيت را در پارامترH7تنظيم كنيد.

| گروه    | شماره پارامتر | مقدار       | توضيحات                         |
|---------|---------------|-------------|---------------------------------|
| H Group | H7            | 0.1-400(Hz) | فركانس تثبيت (فركانس لحظه متوقف |
|         |               |             | شدن)                            |

2-زمان تثبیت را درپارامتر H8 تنظیم کنید.

| گروه    | شماره پارامتر | مقدار   | توضيحات        |
|---------|---------------|---------|----------------|
| H Group | H8            | 0-10(S) | مدت زمان تثبيت |

مثال: فرض کنید پارامتر H7 را برابر 20 و پارامتر H8 را برابر 3 ثانیه تنظیم کردهاید، موتور از لحظه صفر شروع به حرکت می کند، زمانیکه به فرکانس 20هرتز می سد به مدت 3 ثانیه ثابت می ماند سپس شروع به حرکت کرده و تا فرکانس تنظیم شده افزایش می یابد.

**توجه:دراینور ترIG5A**فر کانس تثبیت فقط در ACC کاربرد دارد.

افزایش دستی گشتاور (Torque Boost)

افزایش دستی گشتاور زمانی انجام می شود که بار مکانیکی بر روی موتور، گشتاور اولیه بالایی داشته باشد. این ویژگی باید با احتیاط مورد استفاده قرار گیرد تا از شار بیش از اندازه موتور در سرعتهای پایین جلوگیری شود. وقتی تنظیمات بیش از حد بالا باشد، باعث می شود که

موتور بیش از اندازه گرم شود. توجه داشته باشید کهمیزان تقویت گشتاور را به اندازه کافی انتخاب نمایید.

مراحل انجام کار:

1- پارامتر F27=0 قرار دهید.

| گروه    | شماره پارامتر | مقدار | توضيحات                       |
|---------|---------------|-------|-------------------------------|
| F Group | F27           | 0     | فعال نمودن افزايش دستي گشتاور |

2-مقدار افزایش گشتاور در حالت مسقیم(Forward) را در پارامتر F28 تنظیم کنید.(برحسب درصد)

| گروه    | شماره پارامتر | مقدار  | توضيحات                             |
|---------|---------------|--------|-------------------------------------|
| F Group | F28           | 0-15 % | افزایش دستی گشتاور مستقیم(راست گرد) |

3-مقدار افزایش گشتاور در حالت معکوس(REVERSE) را در پارامتر F29 تنظیم کنید. (برحسب درصد)

| گروه    | شماره پارامتر | مقدار  | توضيحات                          |
|---------|---------------|--------|----------------------------------|
| F Group | F29           | 0-15 % | افزایش دستی گشتاور معکوس(چپ گرد) |

### خلاصهای ازمراحل:

| گروه       | شماره پارامتر | مقدار   | توضيحات                             |
|------------|---------------|---------|-------------------------------------|
| 1          | F27           | 0       | فعال نمودن افزايش دستى گشتاور       |
| F<br>Group | F28           | 0-15(%) | افزایش دستی گشتاور مستقیم(راست گرد) |
|            | F29           |         | افزایش دستی گشتاور معکوس(چپ گرد)    |

70

### افزایش اتوماتیک گشتاور (Auto Torque Boost)

اینورتر به طور خودکار مقدار افزایش گشتاور را با استفاده از پارامترها و ولتاژ متناظر خروجی محاسبه می کند. **مراحل انجام کار:** ابتدا قبل از انجام این عمل باید از صحیح بودن پارامترهای زیر مطمئن شوید: جریان بی باری موتور (H34) مقاومت استاتور(H42) پس از اطمینان از پارامترهای فوق مقادیر زیر را تنظیم کنید: 1- Auto tuning را در پارامتر H41 غیرفعال کنید.

| گروه    | شماره پارامتر | مقدار | توضيحات                 |
|---------|---------------|-------|-------------------------|
| H Group | H41           | 0     | غیرفعال نمودن Auto tune |

2- پارامتر F27=1 قرار دهید.

| گروه    | شماره پارامتر | مقدار | توضيحات                         |
|---------|---------------|-------|---------------------------------|
| F Group | F27           | 1     | فعال نمودن افزايش اتومات كشتاور |

# تنظيم ولتاژخروجي

این پارامتر برای تنظیم ولتاژ خروجی اینورتر میباشد و مناسب موتورهایی است که سطح ولتاژ کاری آنها کمتر از ولتاژ ورودی میباشد.

برای مثال در منطقهای ولتاژ پیک 420 ولت و ولتاژ موتور شما 380 ولت است. با استفاده از پارامتر زیر میتوانید ولتاژ خروجی درایو را کم کنید.

نحوه تنظيم:

درصدی از ولتاژ مورد نظر را در پارامتر F39 تنظیم کنید.

| گروه    | شماره پارامتر | مقدار     | توضيحات              |
|---------|---------------|-----------|----------------------|
| F Group | F39           | 40-110(%) | درصدی از ولتاژ ورودی |

عمليات ذخيرهسازى انرژى

با این کار میتوانیم تا 30 درصد ولتاژ را کاهش دهیم، به این صورت که موتور در هنگام راهاندازی به ولتاژ نامی خود میرسد، اینورتر با استفاده از فیدبک جریان، وجود یا عدم وجود بارمکانیکی بر روی موتور را تشخیص میدهد. درصورت عدم وجود بار بر روی موتور، اینورتر ولتاژ را تا 30 درصد کاهش میدهد و همین امر سبب کاهش مصرف برق و ذخیره انرژی میشود.

| گروه    | شماره پارامتر | مقدار   | توضيحات                       |
|---------|---------------|---------|-------------------------------|
| F Group | F40           | 0-30(%) | مقدار كاهش ولتاژ به صورت درصد |

#### FDT

به کمک FDT ها تعیین میکنیم که رله و خروجی ترانزیستوری در چه فرکانسهایی عمل کنند.

#### FDT-1

مثال: فرض کنید فرکانس را در 20 هرتز تنظیم کرده و پهنای باند فرکانسی (I53) را 10 هرتز قراردادهاید. رله و خروجی ترانزیستوری را برابر عدد 0 (FDT-1) تنظیم کردهاید. پس از راهاندازی موتور وقتی فرکانس به 5 هرتز کمتر(پهنای فرکانسی تقسیم بر2) از فرکانس تنظیم شده رسید یعنی فرکانس 15، رله و خروجی ترانزیستوری عمل خواهندکرد.

مراحل انجام کار:

1- فركانس مورد نظر خود را تنظيم كنيد(command frequency)

2-پهنای باند فرکانس قطع را در پارامتر I53 تنظیم کنید.
شرکت ساعی بنیاد مرکزی

| گروه      | شماره پارامتر | مقدار     | توضيحات               |
|-----------|---------------|-----------|-----------------------|
| I/O Group | 153           | 0-400(Hz) | پهنای باند فرکانس قطع |

3- نحوه عملكرد رله را با توجه به جدول قبل در پارامتر I55 تنظيم كنيد.

| گروه      | شماره پارامتر | مقدار | توضيحات                              |
|-----------|---------------|-------|--------------------------------------|
| I/O Group | I55           | 0     | رله با توجه به شرایط FDT-1 عمل میکند |

4- نحوه عملكرد خروجي ترانزيستوري (MO)را درپارامتر 154 تنظيم كنيد.

| گروه      | شماره پارامتر | مقدار | توضيحات                            |
|-----------|---------------|-------|------------------------------------|
| I/O Group | I54           | 0     | خروجی ترانزیستوری با توجه به شرایط |
|           |               |       | FDT-1 عمل میکند                    |

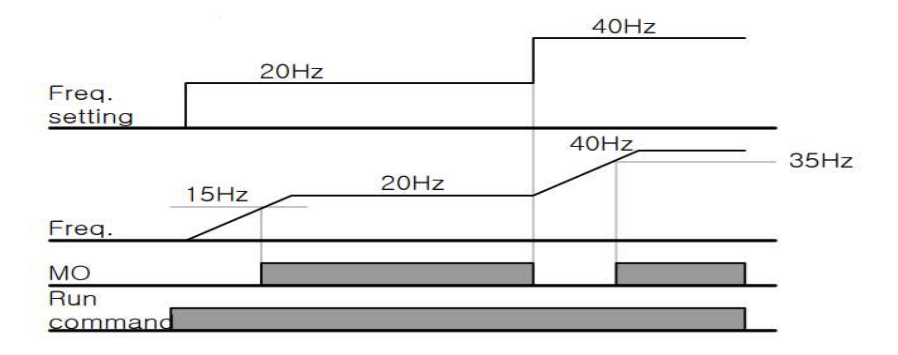

#### FDT-2

شرط فعال شدن FDT-2 این است که فرکانس دستور و فرکانس نمایان شدن رله و خروجی ترانزیستوری باید برابر هم باشند (Command frequency=Detected frequency)

**نکته**: تفاوت این پارامتر با پارامتر قبلی در این است که در مورد قبلی با افزایش فرکانس (Command frequency) نقطه عملکرد رله و خروجی ترانزیستوری با توجه به پهنای باند تعریف شده تغییر می کرد ولی در FDT-2 با توجه به این که فرکانس دستور و فرکانس نمایان شدن خروجیها باید برابر هم باشند با افزایش فرکانس دستور رله و خروجی ترانزیستوری عمل نخواهند کرد.

مثال:فرض کنید فرکانس مورد نظر (Command frequency) و فرکانس نمایان شدن رله و خروجی ترانزیستوری (I52) را برابر 30 هرتز تنظیم کردهاید. پارامتر I54 و پارامتر I55 را برابر 1 (FDT-2) قرار دادهاید. پارامتر I53 (پهنای باند فرکانسی) رانیز در 10 هرتز تنظیم نمودهاید در نصف پهنای باند کمتر از فرکانس نمایان شدن خروجیها (I52) (25 هرتز)رله و خروجی ترانزیستوری عمل خواهند کرد. در این حالت بر خلاف حالت قبل در صورت تغییر فرکانس راهاندازی(Command)رله و خروجی ترانزیستوری عمل نخواهند کرد.

مراحل انجام کار:

1- فركانس مورد نظر خود را تنظيم كنيد (command frequency)

2-پهنای باند فرکانس قطع را در پارامتر I53 تنظیم کنید.

| گروه      | شماره پارامتر | مقدار     | توضيحات               |
|-----------|---------------|-----------|-----------------------|
| I/O Group | 153           | 0-400(Hz) | پهنای باند فرکانس قطع |

3- نحوه عملكرد رله را با توجه به جدول قبل در پارامتر I55 تنظيم كنيد.

| گروه      | شماره پارامتر | مقدار | توضيحات                          |
|-----------|---------------|-------|----------------------------------|
| I/O Group | I55           | 1     | با توجه به شرایط FDT-2 عمل میکند |

شرکت ساعی بنیاد مرکزی

4- نحوه عملکرد خروجی ترانزیستوری (MO) را درپارامتر I54 تنظیم کنید.

| گروه      | شماره پارامتر | مقدار | توضيحات                          |
|-----------|---------------|-------|----------------------------------|
| I/O Group | I54           | 1     | با توجه به شرایط FDT-2 عمل میکند |

5- فرکانسی که بعد از آن خروجی ترانزیستوری و یا رله عمل خواهند کرد را در پارامتر I52 تنظیم کنید.

| گروه      | شماره پارامتر | مقدار         | توضيحات                                                                                   |
|-----------|---------------|---------------|-------------------------------------------------------------------------------------------|
| I/O Group | 152           | 0-<br>400(Hz) | خروجی ترانزیستوری و یا رله قبل از این<br>فرکانس و با توجه به پهنای باند عمل خواهند<br>کرد |

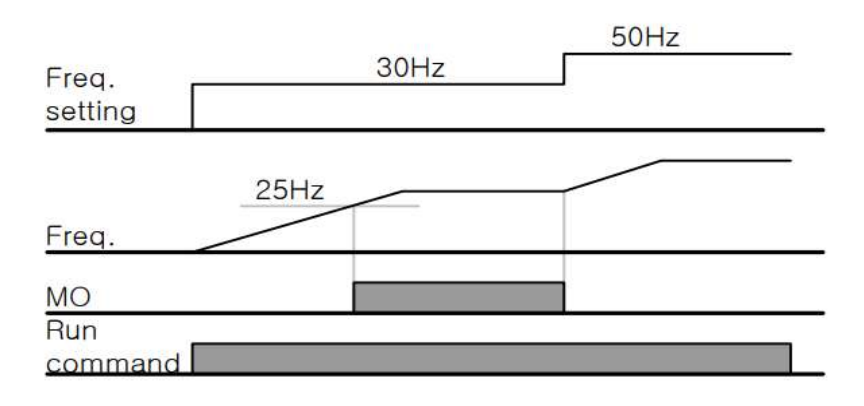

FDT-3

در این شرایط خروجی ترانزیستوری و رله با توجه به پهنای باند تنظیم شده (I53) در نصف این مقدار قبل و بعد فرکانس نمایان شدن خروجیها (I52) عمل خواهند کرد. به این صورت که اگر پهنای باند (I53) برابر 10 هرتز و فرکانس نمایان شدن خروجی (I52) برابر 30 هرتز باشد، به هنگام افزایش سرعت (ACC) در فرکانس 25 هرتز عمل کرده و در فرکانس 35 هرتز قطع خواهند شد و در زمان کاهش سرعت(DEC) در فرکانس 35 هرتز عمل کرده و در 25 هرتز قطع خواهند شد. شرکت ساعی بنیاد مرکزی

مراحل انجام کار:

1- فركانس مورد نظر خودرا تنظيم كنيد (command frequency)

2-پهنای باند فرکانس قطع را در پارامتر I53 تنظیم کنید.

| گروه      | شماره   | مقدار     | توضيحات               |
|-----------|---------|-----------|-----------------------|
|           | پارامتر |           |                       |
| I/O Group | I53     | 0-400(Hz) | پهنای باند فرکانس قطع |

3- نحوه عملکرد رله را با توجه به جدول قبل در پارامتر I55 تنظیم کنید.

| گروه      | شماره پارامتر | مقدار | توضيحات                       |
|-----------|---------------|-------|-------------------------------|
| I/O Group | I55           | 2     | توجه به شرایط FDT-3 عمل میکند |

4- نحوه عملكرد خروجى ترانزيستورى (MO)را در پارامتر 154تنظيم كنيد.

| گروه      | شماره پارامتر | مقدار | توضيحات                                     |
|-----------|---------------|-------|---------------------------------------------|
| I/O Group | I54           | 2     | رانزیستوری با توجه به شرایط FDT-3 عمل میکند |

5- فرکانسی که بعد و قبل از آن خروجی ترانزیستوری و یا رله وصل و قطع خواهند شد را در پارامتر I52 تنظیم کنید.

| گروه      | شماره پارامتر | مقدار    | توضيحات                                     |
|-----------|---------------|----------|---------------------------------------------|
| I/O Group | I52           | 0-400 Hz | خروجی ترانزیستوری و یا رله قبل و بعد از این |
|           |               |          | فرکانس و با توجه به پهنای باند عمل خواهند   |
|           |               |          | کرد                                         |

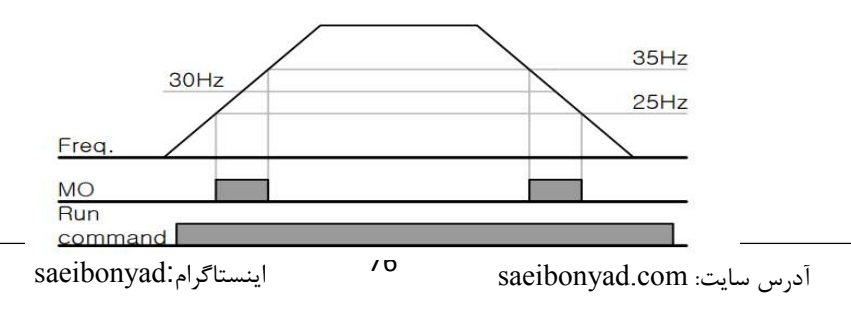

در این شرایط خروجی ترانزیستوری و رله به هنگام افزایش سرعت(ACC) در فرکانس نمایان شدن خروجیها (I52) وصل شده و عمل خواهند کردو در زمان کاهش (DEC) در نصف پهنای باند فرکانسی کمتر از فرکانس (I52) قطع خواهند شد. به عنوان مثال اگر (I52) برابر 30 هرتز باشد و پهنای باند برابر 10 هرتز باشد، رله و خروجی ترانزیستوری به هنگام افزایش سرعت(ACC) در فرکانس 30 هرتز عمل کرده و در زمان کاهش سرعت (DEC) در فرکانس 25 هرتز قطع خواهند شد.

مراحل انجام کار:

FDT-4

1- فركانس مورد نظر خودرا تنظيم كنيد(command frequency)

2-پهنای باند فرکانس قطع را در پارامتر I53 تنظیم کنید.

| گروه      | شماره پارامتر | مقدار     | توضيحات               |
|-----------|---------------|-----------|-----------------------|
| I/O Group | I53           | 0-400(Hz) | پهنای باند فرکانس قطع |

3- نحوه عملكرد رله را با توجه به جدول قبل در پارامتر 155 تنظيم كنيد.

| گروه      | شماره پارامتر | مقدار | توضيحات                              |
|-----------|---------------|-------|--------------------------------------|
| I/O Group | 155           | 3     | رله با توجه به شرایط FDT-4 عمل میکند |

4- نحوه عملكرد خروجي ترانزيستوري (MO)را درپارامتر 154 تنظيم كنيد.

| گروه      | شماره پارامتر | مقدار | توضيحات                          |
|-----------|---------------|-------|----------------------------------|
| I/O Group | I54           | 3     | با توجه به شرایط FDT-3 عمل میکند |

5- فرکانسی که درآن خروجی ترانزیستوری و یا رله وصل و قطع خواهند شد را در پارامتر I52 تنظیم کنید.

| گروه      | شماره پارامتر | مقدار    | توضيحات                            |
|-----------|---------------|----------|------------------------------------|
| I/O Group | I52           | 0-400 Hz | خروجي ترانزيستوري و يا رله در اين  |
|           |               |          | فرکانس و با توجه به پهنای باند عمل |
|           |               |          | خواهند كرد                         |

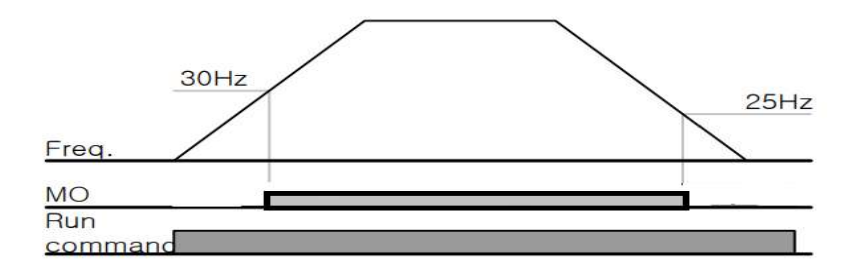

FDT-5

دراین شرایط به محض راهاندازی موتور خروجیها عمل کرده و تا رسیدن به فرکانس (I52) وصل میباشند. از این فرکانس به بعد خروجیها قطع میشوند، و در زمان کاهش سرعت(DEC)در نصف پهنای باند(I53) کمتر از فرکانس نمایان شدن خروجیها(I52) دوباره وصل خواهند شد. برای مثال اگر فرکانس (I52)برابر30 هرتز و پهنای باند(I53) 10 هرتز باشد، از لحظه راهاندازی تا فرکانس 30 هرتز رله و خروجی ترانزیستوری عمل خواهند کرد, بعد از آن رله قطع شده و در زمان کاهش سرعت به محض رسیدن به فرکانس 25 هرتز عمل خواهند کرد.

مراحل انجام کار:

1- فركانس مورد نظر خودرا تنظيم كنيد(command frequency)

2-پهنای باند فرکانس قطع را در پارامتر I53 تنظیم کنید.

| گروه      | شماره پارامتر | مقدار     | توضيحات                |
|-----------|---------------|-----------|------------------------|
| I/O Group | 153           | 0-400(Hz) | پهنای باند فر کانس قطع |

3- نحوه عملکرد رله را باتوجه به جدول قبل در پارامتر I55 تنظیم کنید.

| گروه      | شماره پارامتر | مقدار | توضيحات                          |
|-----------|---------------|-------|----------------------------------|
| I/O Group | I55           | 4     | با توجه به شرایط FDT-5 عمل میکند |

4- نحوه عملكرد خروجى ترانزيستورى (MO)را در پارامتر I54 تنظيم كنيد.

| گروه      | شماره پارامتر | مقدار | توضيحات                          |
|-----------|---------------|-------|----------------------------------|
| I/O Group | I54           | 4     | با توجه به شرایط FDT-5 عمل میکند |

5- فرکانسی که درآن خروجی ترانزیستوری و یا رلهقطع و وصل خواهند شد را در پارامتر I52 تنظیم کنید.

| گروه      | شماره پارامتر | مقدار    | توضيحات                            |
|-----------|---------------|----------|------------------------------------|
| I/O Group | I52           | 0-400 Hz | خروجی ترانزیستوری و یا رله در این  |
|           |               |          | فرکانس و با توجه به پهنای باند عمل |
|           |               |          | خواهند کرد                         |

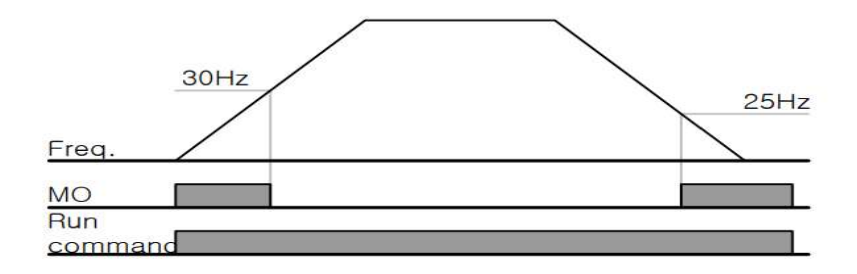

توجه: لزومی به مقداردهی برابر برای پارامتر های I54 و I55 وجود ندارد.

برای مثال میتوانیم پارامتر I54 را برابر FDT-1 و پارامتر I55 را برابر 12 قرار دهیم. در این صورت خروجی ترانزیستوری در شرایط تعیین شده FDT-1 و رله در حین کارکرد موتور عمل خواهد کرد.

### تفاوت خروجی ترانزیستور با رله

عمده تفاوت آنها در میزان جریاندهی است. خروجی رلهای میتواند جریانهای بالاتری (2 آمپر) بدهد در حالیکه خروجی ترانزیستوری جریان خروجیاش حداکثر 500 میلی آمپر میتواند باشد. تفاوت بعدی این دو خروجی در ولتاژ کاری است. خروجی رلهای میتواند در ولتاژ DC (بازه 5 تا 30 ولت)، و همچنین AC (بازه 5 تا 250 ولت) کار کند. در حالیکه خروجی ترانزیستوری فقط DC (بازه 20.4 تا 28.8 ولت) است. مزیت عمده ترانزیستوری سرعت بالای سوئیچینگ است. فرکانس در خروجی رلهای 1 هرتز است در حالیکه در خروجی ترانزیستوری 20 کیلوهرتز تا 100 کیلوهرتز است.

با این توضیحات مشخص میشود که در چه کاربردهایی از خروجی رلهای استفاده میکنیم و درچه کاربردهایی باید از خروجیترانزیستوری استفاده کرد.

# **نمایش وضعیت I**/O 1- نمایش وضعیت ترمینال ورودی

وضعیت جاری ترمینال ورودی در پارامتر I25 نمایش داده میشود.

| گروه | شماره   | مقدار | توضيحات                            |
|------|---------|-------|------------------------------------|
|      | پارامتر |       |                                    |
| I/O  | I25     | -     | نمایش وضعیت ترمینال ورودی (ON/Off) |

شرکت ساعی بنیاد مرکزی

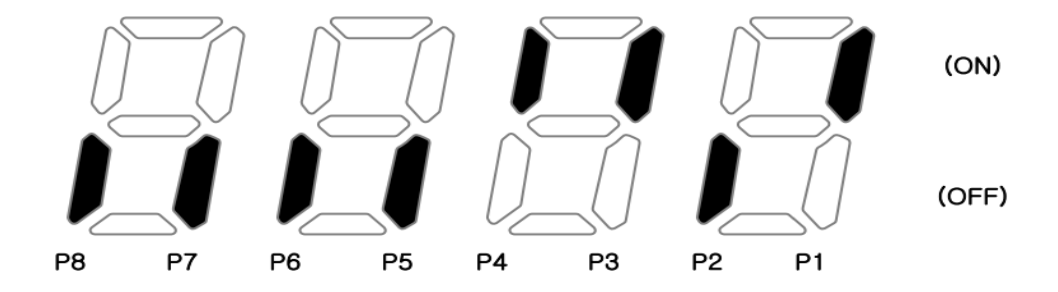

درشكل فوق P1,P3,P4 روشن و بقيه خاموش هستند.

2- نمایش وضعیت ترمینال خروجی

وضعیت جاری ترمینال خروجی در پارامتر 126 نمایش داده میشود.

| گروه | شماره   | مقدار | توضيحات                            |
|------|---------|-------|------------------------------------|
|      | پارامتر |       |                                    |
| I/O  | I26     | -     | نمایش وضعیت ترمینال خروجی (ON/Off) |

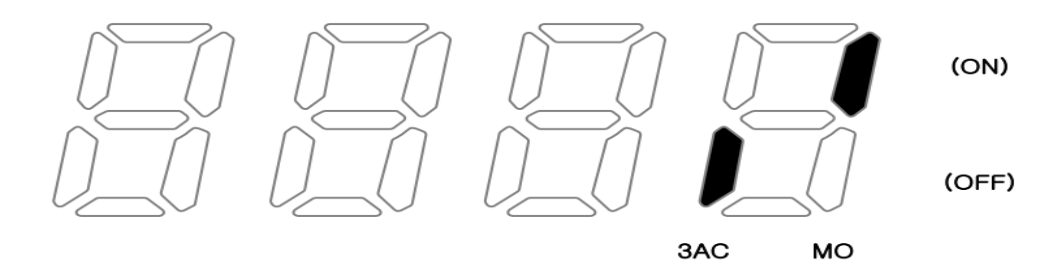

**قابلیت تنظیم کمیت نمایشی روی نمایشگر اینور تر** ازطریق پارامتر H72 میتوانید تعیین کنید که به هنگام روشن شدن اینورتر و یا هنگام کارکردن کدام مقدار برروی صفحه نمایشگر نشان داده شود:

| گروه    | شماره پارامتر | مقدار | توضيحات                           |
|---------|---------------|-------|-----------------------------------|
|         |               | 0     | Frequency command                 |
|         |               | 1     | Accel time                        |
|         |               | 2     | Decel time                        |
|         |               | 3     | Drive mode                        |
|         |               | 4     | Frequency mode                    |
|         | H72           | 5     | Multi-Step frequency 1            |
|         |               | 6     | Multi-Step frequency 2            |
|         |               | 7     | Multi-Step frequency 3            |
| F Group |               | 8     | Output current                    |
| r oroup |               | 9     | Motor rpm                         |
|         |               | 10    | nverter DC link voltage           |
|         |               | 11    | User display select (H73)         |
|         |               | 12    | Fault display                     |
|         |               | 13    | Direction of motor rotation selec |
|         |               | 14    | Output current 2                  |
|         |               | 15    | Motor rpm 2                       |
|         |               | 16    | Inverter DC link voltage 2        |

حفاظت ازقطع فاز ورودي و خروجي

این پارامتر برای تشخیص قطع فاز ورودی یا قطع فاز خروجی به کار میرود.

پارامتر H19 طبق مقادیر زیر تنظیم می شود:

| گروه        | شماره پارامتر | مقدار | توضيحات                                |
|-------------|---------------|-------|----------------------------------------|
| H Group H19 |               | 1     | قطعی فاز خروجی را تشخیص می دهد         |
|             | H19           | 2     | قطعی فاز ورودی را تشخیص می دهد         |
|             |               | 3     | قطعی فاز خروجی و ورودی را تشخیص می دهد |

روشن شدن اتوماتیک اینور تر بعداز قطع ووصل برق ورودی در بعضی موارد مثل فنهای تهویه بعد از قطع و وصل برق، اینورتر باید به صورت اتوماتیک وارد مدار شود با استفاده از پارامتر زیر این کار صورت می گیرد:

پارامتر H20=1 قراردهید.

| گروه    | شماره پارامتر | مقدار | توضيحات                             |
|---------|---------------|-------|-------------------------------------|
| H Group | H20           | 1     | بعداز قطع ووصل برق ورودى اينورتر به |
|         |               |       | صورت اتومات روشن میشود              |

توجه: برای استفاده از این پارامتر drv باید برابر 1 یا 2 باشد.

توابع حفاظتی 1-گرمای الکترونیکی(ETH) توسط این پارامتر برای اینورتر تعیین میکنیم که اگر گرمای بیش از حد مجاز در موتور وجود داشت، خروجی اینورتر راقطع نماید. مراحل انجامکار: 1- سطح گرمای الکترونیکی(درصدی ازجریان نامی) را در پارامتر F51 تنظیم کنید.

| گروه    | شماره پارامتر | مقدار     | توضيحات                          |
|---------|---------------|-----------|----------------------------------|
| F group | 51            | 50-200(%) | مقدار اضافه جریان عبوری از موتور |
|         |               |           | برای یک دقیقه.                   |

2- مقدار اضافه جریان عبوری از موتور برای حالت پیوسته را به صورت درصدی در پارامترF52 تنظیم کنید.

| گروه    | شماره پارامتر | مقدار     | توضيحات                 |
|---------|---------------|-----------|-------------------------|
| F group | 52            | 50-180(%) | مقدار اضافه جريان عبورى |
|         |               |           | ازموتوربرایحالت پیوسته. |

3- نوع خنک کننده موتور را در پارامتر F53 تنظیم کنید.

| گروه    | شماره پارامتر | مقدار | توضيحات                 |
|---------|---------------|-------|-------------------------|
| F group | 53            | 0     | خنککاری با فن خود موتور |
|         |               | 1     | خنککاری با فن مجزا      |
|         |               |       |                         |

### 2-هشداراضافهبار

مراحل انجام كار:

1- سطح هشدار اضافه بار را در پارامتر F54 تنظیم کنید.

| گروه    | شماره پارامتر | مقدار     | توضيحات                       |
|---------|---------------|-----------|-------------------------------|
| F group | 54            | 30-150(%) | در چنددرصدازاضافه جریان پیغام |
|         |               |           | اضافهبار صادرشود.             |

2- مدت زمان هشدار اضافه بار را در پارامتر F55 تنظیم کنید.

| گروه    | شماره پارامتر | مقدار   | توضيحات                   |
|---------|---------------|---------|---------------------------|
| F group | 55            | 0-30(S) | مدت زمان هشدار اضافه بار. |

3- پارامتر I55=5 قراردهید.

| گروه    | شماره پارامتر | مقدار | توضيحات                     |
|---------|---------------|-------|-----------------------------|
| I group | 55            | 5     | خروجی رلهای 1 انتخاب میشود. |

#### 4- پارامتر I54 قراردهید.

| گروه    | شماره پارامتر | مقدار | توضيحات                         |
|---------|---------------|-------|---------------------------------|
| I group | 54            | 5     | خروجی ترانزیستوری انتخاب میشود. |

### 3-لغزش اضافه بار

درحالت قبل اینورترازطریق رله فقط هشدار اضافه بار میداد، ولی در حالت لغزش اضافه بار، خروجی اینورترقطعمیشود.

مراحل انجام كار:

1- لغزش اضافه بار را فعالدر پارامتر F56 کنید.

| گروه    | شماره پارامتر | مقدار | توضيحات                 |
|---------|---------------|-------|-------------------------|
| F group | 56            | 1     | فعال شدن لغزش اضافه بار |

2- سطح لغزش اضافه بار را در پارامتر F57 تنظیم کنید.

| گروه    | شماره پارامتر | مقدار     | توضيحات                        |
|---------|---------------|-----------|--------------------------------|
| F group | 57            | 30-200(%) | میزان اضافه بار را مشخص میکند. |

3- مدت زمان اضافه بار رادرپارامتر F58 تنظیم کنید.

| گروه    | شماره پارامتر | مقدار     | توضيحات                            |
|---------|---------------|-----------|------------------------------------|
| F group | 58            | 30-200(%) | چند ثانیه اضافه بار مشخص شده درF57 |
|         |               |           | طول بکشد.                          |

## ساعی بنیاد مرکزی نماینده رسمی اینور ترهای مدل LS در استان مرکزی